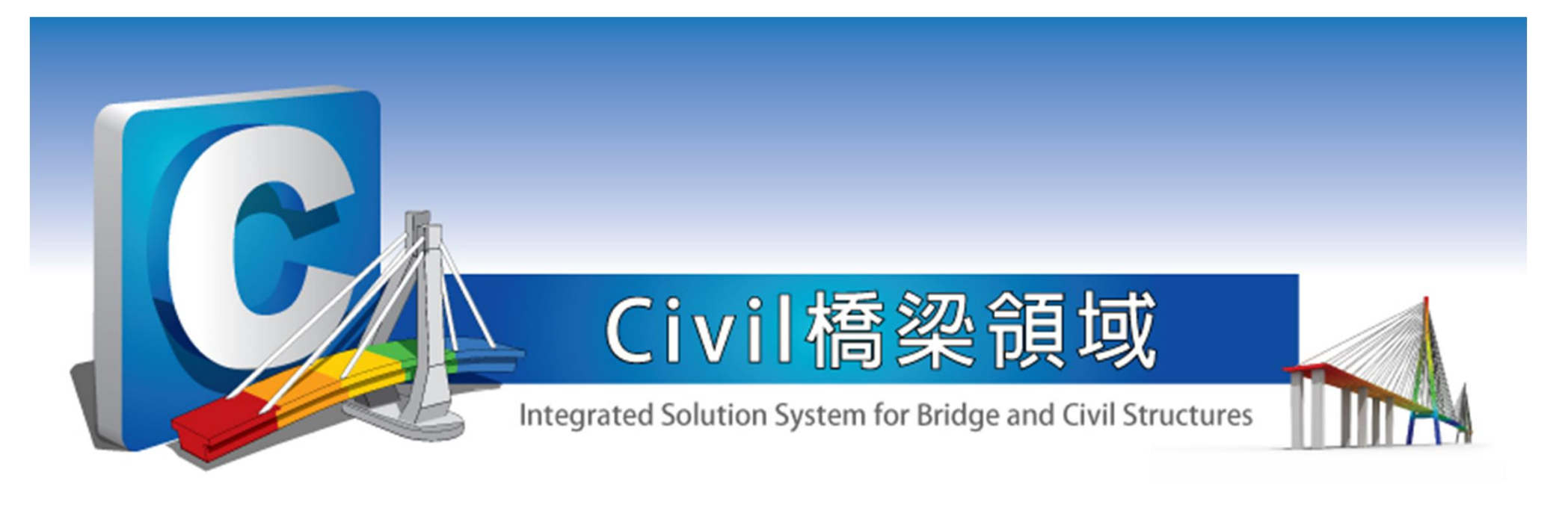

# SERCB for Bridge 操作課程 midas Civil 橋梁耐震評估

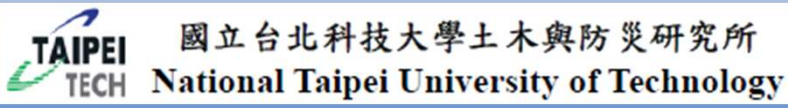

Seismic Evaluation of RC Bridge, 2011

台灣邁達斯技術部 製作

### SERCB Bridge-Civil 操作流程

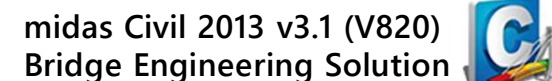

WIDAS www.midasuser.com.tw

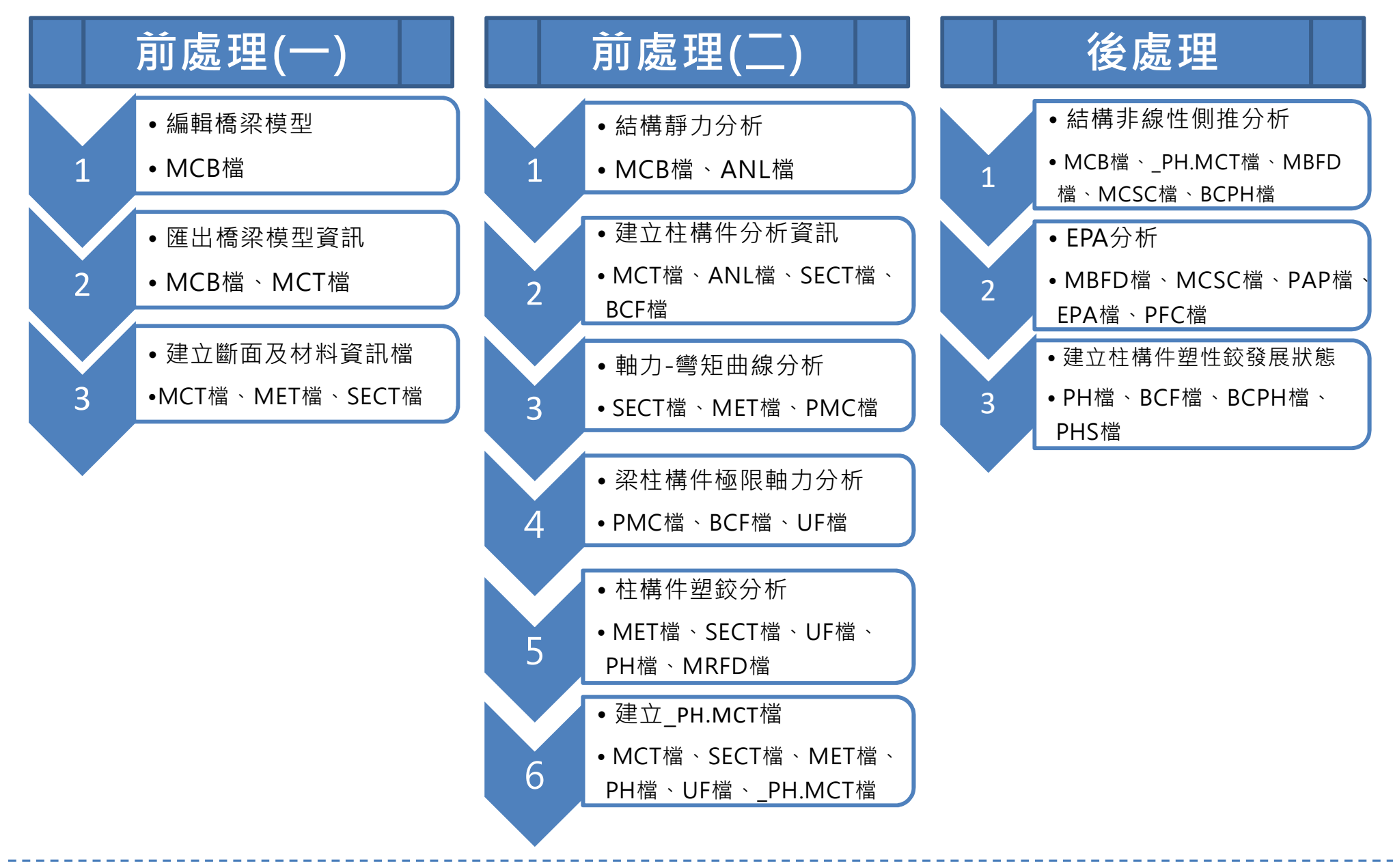

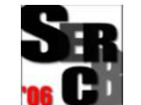

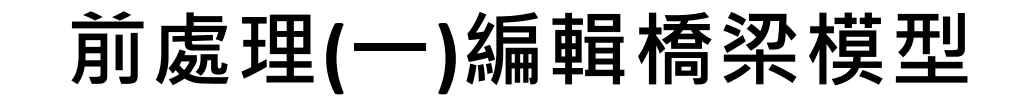

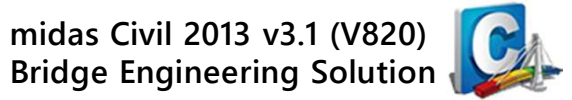

www.midasuser.com.tw

#### 🔎 midas Civil 橋梁分析模型

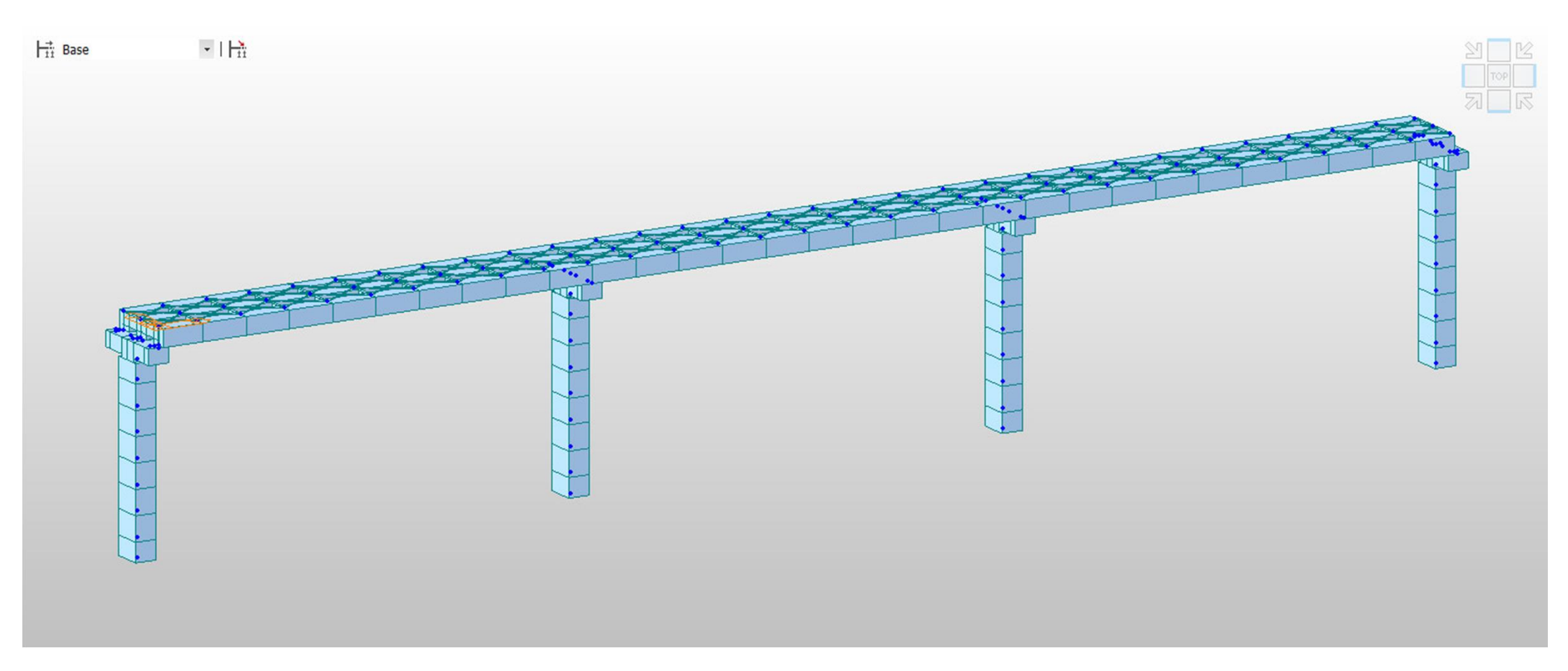

NOTE:如需模擬剛性域,請使用 midas Civil 程式 Elastic Link 邊界單元的 Rigid Type 類型。

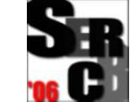

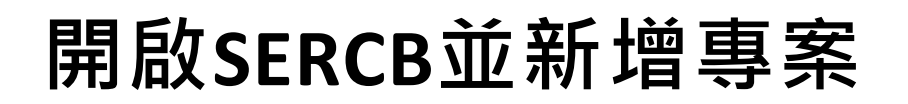

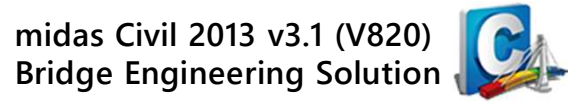

🔎 檔案 > 新增專案

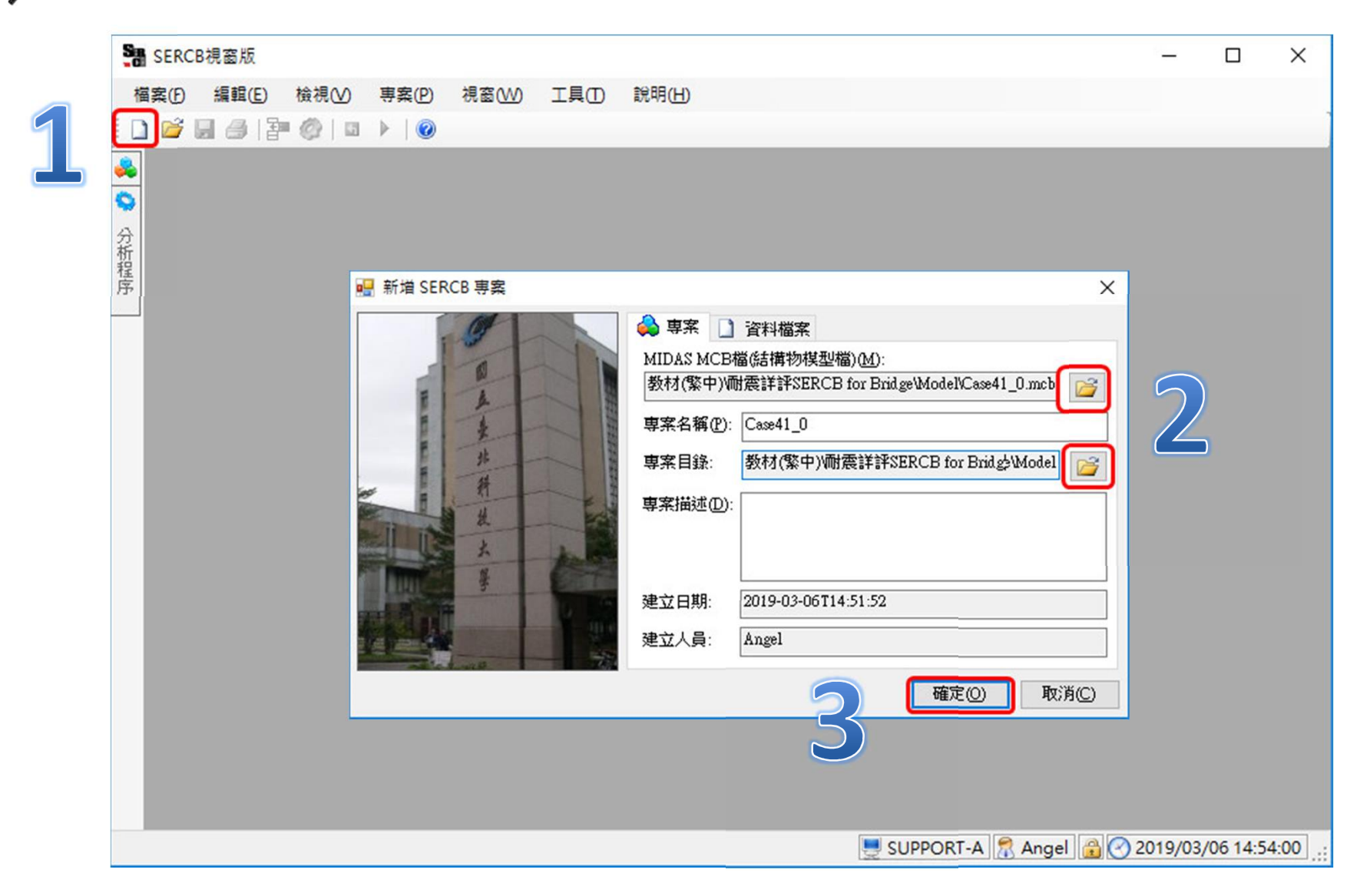

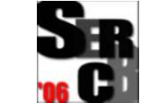

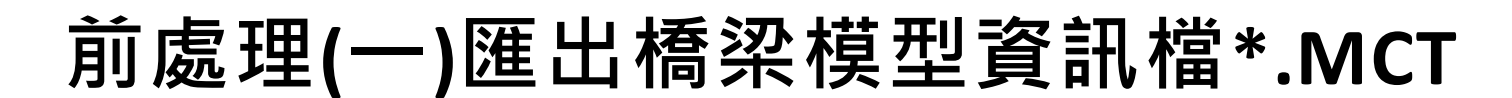

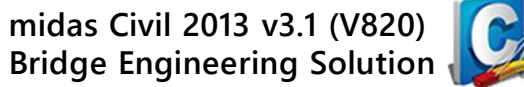

www.midasuser.com.tw

#### ፆᅖ 前處理(1) – 匯出橋梁模型資訊

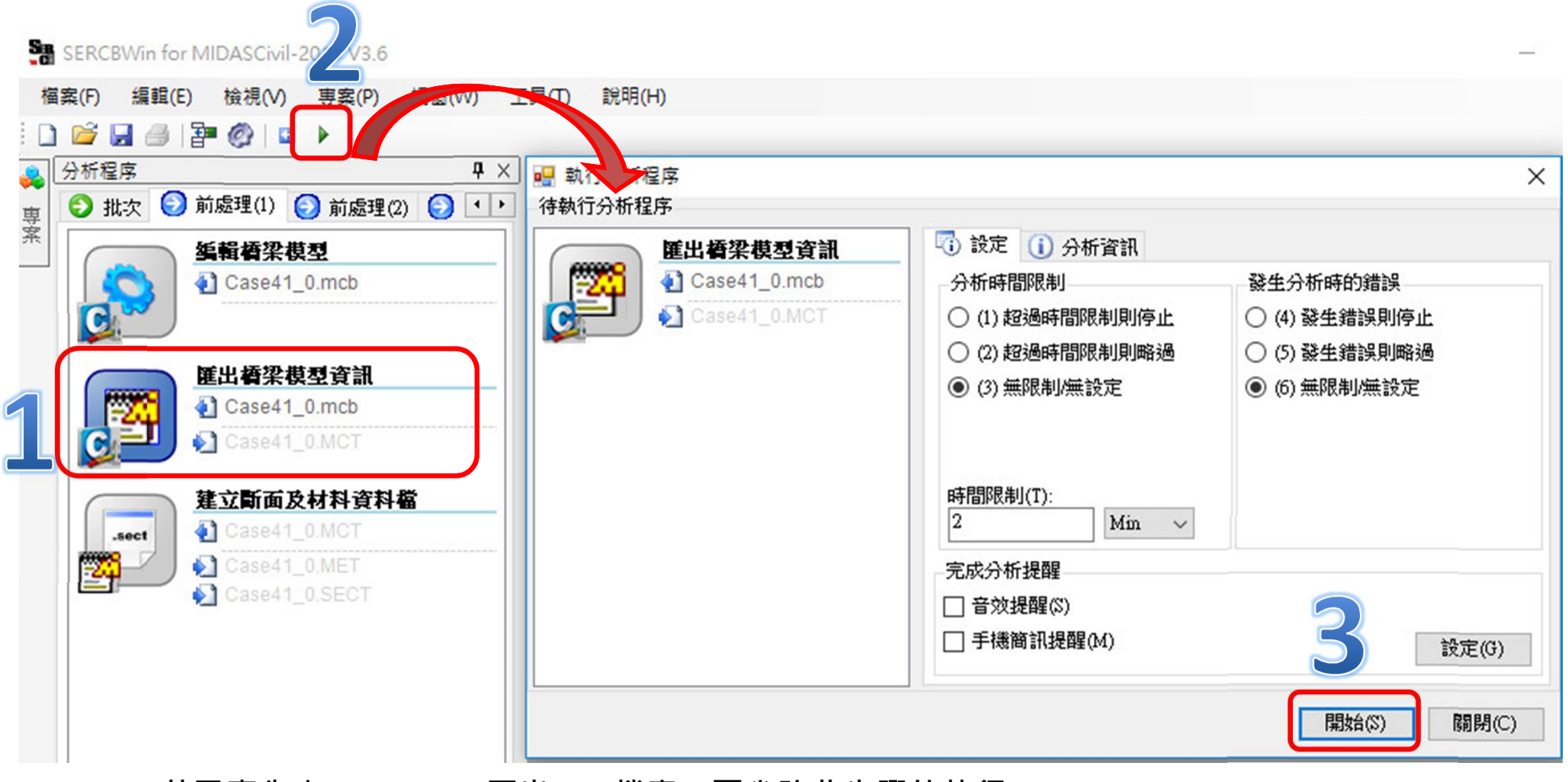

NOTE:若已事先由 midas Civil 匯出MCT檔案,可省略此步驟的執行。

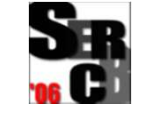

前處理(一)匯出橋梁模型資訊檔\*.MCT

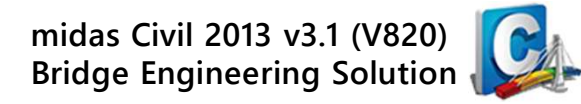

MIDAS www.midasuser.com.tw

#### ,<sup>ϼ</sup>■ 開啟midas Civil程式:Version 2013 v3.1 由File > Export MIDAS/Civil MCT File...指令匯出\*.MCT檔案、儲存。

| n 🔁 🖉 🖥                                                                                                    |                                                                                                    | MIDAS/Text Editor - [Case41.mct]                                                                                                    | - 0     |
|----------------------------------------------------------------------------------------------------|----------------------------------------------------------------------------------------------------|----------------------------------------------------------------------------------------------------|---------|
|                                                                                                    |                                                                                                    | File Edit View Window Help                                                                                                    |         |
| New Project     Open Project     Glose Project     Project Informatio     Save     Save     Save     Save As     Save Current Stag     Import     Export     Merge Data File                                                                                                    | MIDAS/Civil MCT File MXT File (for FEA/GTS) AutoCAD DXF File Frame Section For Solid Frame Section For Plate IFC File | □       □       □       □       □       □       □       □       □       □       □       □       □       □       □       □       □       □       □       □       □       □       □       □       □       □       □       □       □       □       □       □       □       □       □       □       □       □       □       □       □       □       □       □       □       □       □       □       □       □       □       □       □       □       □       □       □       □       □       □       □       □       □       □       □       □       □       □       □       □       □       □       □       □       □       □       □       □       □       □       □       □       □       □       □       □       □       □       □       □       □       □       □       □       □       □       □       □       □       □       □       □       □       □       □       □       □       □       □       □       □       □       □       □       □       □       □       □       □ | ₽ □ ₽ ' |
| <ul> <li>Print</li> <li>Print</li> <li>日本</li> <li>日本<!--</td--><td>▲ 新増資料夾 ▲ 修改日期 沒有符合搜尋條件的項目</td><td>00027       5, 2150, 0, 0         00028       6, 2700, 0, 0         00029       7, 3250, 0, 0         00030       8, 3800, 0, 0         00031       9, 4350, 0, 0         00033       10, 4900, 0, 0         00034       12, 6000, 0, 0         00035       13, 6550, 0, 0         00036       14, 7100, 0, 0         00037       15, 7650, 0, 0         00038       16, 8200, 0, 0         00049       18, 15900, 0, 0         00040       18, 15900, 0, 0         00043       21, 14280, 0, 0         00043       21, 14280, 0, 0</td><td></td></li></ul> | ▲ 新増資料夾 ▲ 修改日期 沒有符合搜尋條件的項目                                                                                            | 00027       5, 2150, 0, 0         00028       6, 2700, 0, 0         00029       7, 3250, 0, 0         00030       8, 3800, 0, 0         00031       9, 4350, 0, 0         00033       10, 4900, 0, 0         00034       12, 6000, 0, 0         00035       13, 6550, 0, 0         00036       14, 7100, 0, 0         00037       15, 7650, 0, 0         00038       16, 8200, 0, 0         00049       18, 15900, 0, 0         00040       18, 15900, 0, 0         00043       21, 14280, 0, 0         00043       21, 14280, 0, 0                                                                                                    |         |
|                                                                                                    | 5                                                                                                    | Ready Ln 0 / 1519 , Col 1                                                                                                    |         |
| <                                                                                                    | 5                                                                                                    |                                                                                                    |         |
| 檔案名稱(N):                                                                                                    | Case41.mct                                                                                                    | 存描(S)                                                                                                    |         |
| 存檔類型(T):                                                                                                    | MCT Files(*.mct)                                                                                                    | - 取消                                                                                                    |         |
|                                                                                                    | ✓ Display comm <sup>1</sup>                                                                                           |                                                                                                    |         |

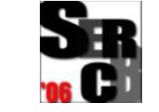

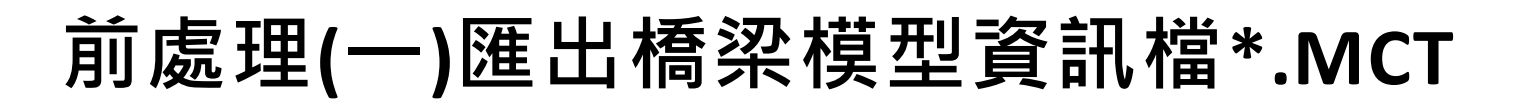

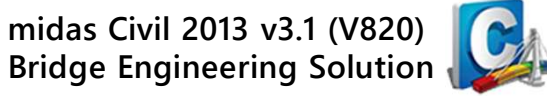

www.midasuser.com.tw

#### ፆ᠊᠊᠊᠊᠊ 前處理(1) – 匯出橋梁模型資訊 匯出結構資訊檔\*.MCT 完成,回SERCB關閉執行分析程序。

| SERCBWin for MIDASCivil-2019 V3.6 |                 |                                         |
|-----------------------------------|-----------------|-----------------------------------------|
| 檔案(F) 編輯(E) 檢視(V) 專案(P) 視窗(W) I   | [具(T) 說明(H)     |                                         |
| i 🗋 😂 🛃 🎒 i 🎥 🚳 i 🖬 🕨 i 🎯         |                 |                                         |
| 齃 分析程序 🛛 🗘 🕹                      | 🔜 執行分析程序        | ×                                       |
| 要 📀 批次 📀 前處理(1) 📀 前處理(2) 💽 💶      | 待執行分析程序         |                                         |
| × 编輯橋梁模型                          | <b>匯出橋梁模型資訊</b> | 🐻 設定 🕕 分析資訊                             |
| Case41_0.mcb                      | Case41_0.mcb    | 運出橋棣模型資料                                |
|                                   | Case41_0.MCT    | <ol> <li>全部: 2, 完成: 2, 錯誤: 0</li> </ol> |
| <b>匯出</b> 樁梁模型資訊                  |                 | 受 匯出 MCT                                |
| Case41_0.mcb                      |                 |                                         |
| Case41_0.MCT                      |                 |                                         |
| 建立斷面及材料資料檔                        |                 |                                         |
| Sect Case41_0.MCT                 |                 |                                         |
| Case41_0.MET                      |                 |                                         |
| Case41_0.SECT                     |                 |                                         |
|                                   |                 |                                         |
|                                   |                 |                                         |
|                                   |                 | 開始(S) 開閉(C)                             |
|                                   |                 |                                         |

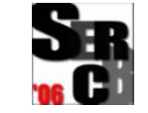

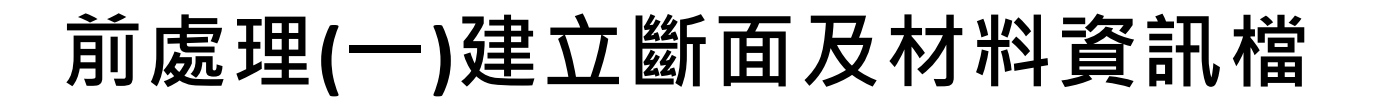

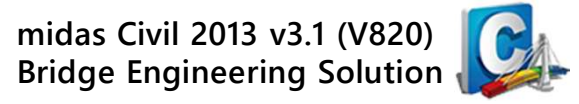

#### ▶ 前處理(1) – 建立斷面及材料資訊檔 (\*.SECT , \*.MET)

| SERCBWin for MIDASCivil-2026                                     |                                                                                                    |                                                                                                    |                                                       |
|------------------------------------------------------------------|----------------------------------------------------------------------------------------------------|----------------------------------------------------------------------------------------------------|-------------------------------------------------------|
| 檔案(F) 編輯(E) 檢視(V) 專案(P) 金(W) 工具(T)<br>□ 🗃 🛃 🗇 日 🖗 🖓 I 🖬 🕨 I      | ¥明(H)                                                                                                    |                                                                                                    |                                                       |
| → 分析程序 (4) > 前處理(1) (2) 前處理(2) (2) 後處理                           | <ul> <li></li> <li></li> <li><!--</th--><th></th><th>×</th></li></ul> |                                                                                                    | ×                                                     |
| <ul> <li>第</li> <li> <u>編稿替梁模型</u> <ul> <li></li></ul></li></ul> | 建立斷面及材料資料檔         ④ Case41.MCT         ● Case41.MET         ● Case41.SECT                                                                                                    | <ul> <li>(i) 設定</li> <li>(j) 分析資訊</li> <li>分析時間限制</li> <li>(1) 超過時間限制則停止</li> <li>(2) 超過時間限制則略過</li> <li>(3) 無限制/無設定</li> <li>時間限制(T):</li> </ul> | 發生分析時的錯誤<br>(4) 發生錯誤則停止<br>(5) 發生錯誤則略過<br>(6) 無限制/無設定 |
| E Sect<br>Sect<br>Case41.MCT<br>Case41.MET<br>Case41.SECT        |                                                                                                    | 2       Min ∨         完成分析提醒          音效提醒(\$)          手機簡訊提醒(M)                                                                                 | 3<br>設定(G)<br>開始(S) 開閉(C)                             |

NOTE:SERCB程式目前僅支援<mark>矩形斷面、圓形斷面</mark>。

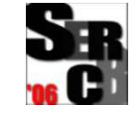

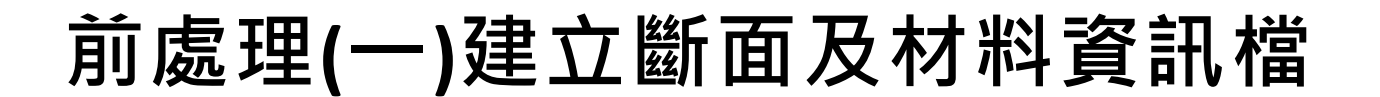

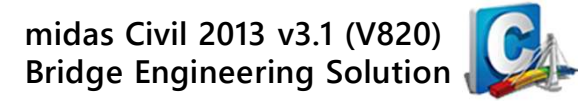

## ▶ 前處理(1) – 建立斷面及材料資訊檔 (\*.SECT , \*.MET) 匯出斷面資訊檔、材料資訊檔完成,關閉執行分析程序。

SERCBWin for MIDASCivil-2019 V3.6

| 檔案(F) 編輯(E) 檢視(V) 專案(P) 視窗(W) 工具(T) 第<br>□ 💕 🛃 🦪   🚰 🚱   ज 🕨   🞯                                                                                                    | 党明(H)                                                                                                    |   |
|----------------------------------------------------------------------------------------------------|----------------------------------------------------------------------------------------------------|---|
| →析程序     ↓ ×       専     ● 批次     ● 前處理(1)     ● 前處理(2)     ● 後處理                                                                                                    | ■ 執行分析程序<br>待執行分析程序                                                                                                    | × |
| <ul> <li>案</li> <li>Sase41.mcb</li> <li>② Case41.mcb</li> <li>③ Case41.mcb</li> <li>③ Case41.mcb</li> <li>③ Case41.MCT</li> <li>③ Case41.MCT</li> <li>③ Case41.MCT</li> <li>③ Case41.MCT</li> <li>③ Case41.MET</li> <li>③ Case41.MET</li> <li>③ Case41.SECT</li> </ul> | 建立断面及材料資料檔         ② Case41.MET         ③ Case41.SECT         ③ Case41.SECT         ③ Case41.SECT             ③ Case41.SECT             ③ Case41.SECT             ③ Case41.SECT             ③ Case41.SECT             ④ Case41.SECT             ● 建立SECT檔             ● 建立SECT檔             ● 建立SECT檔             ● 建立SECT檔             ● 建立SECT檔             ● 建立SECT檔             ● 建立SECT檔             ● 建立SECT檔             ● 建立SECT檔 |   |

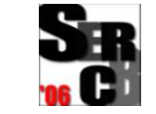

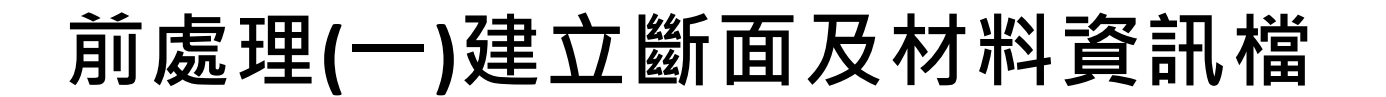

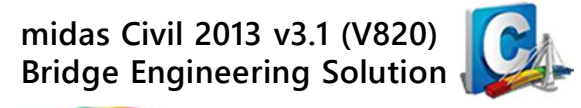

www.midasuser.com.tw

#### ፆ᠊᠊ 確認與修改斷面資訊檔 ( \*.MET) · 若有修改記得存檔 ∘

| SERCBWin for MIDASCivil-2019 V3.6                                                         |                                                                                                    |    |     |     |
|-------------------------------------------------------------------------------------------|----------------------------------------------------------------------------------------------------|----|-----|-----|
| 檔案(F) 編輯(E) 檢視(V) 專案(P)                                                                   | 視窗(W) 工具(T) 說明(H)                                                                                                    |    |     |     |
| : 🗋 💕 🛃 🦪   🎦 🚳   🖬 🕨   🥹                                                                 |                                                                                                    |    |     |     |
|                                                                                           | /IDAS/Texpor - [Case41.MET]                                                                                                    | _  |     | ×   |
| 分 Case41 (Angel, 2019/03/07) 暦 F                                                          | ile Edit Vizz Window Help                                                                                                    |    | - é | 5 × |
| 程 □ □ 相關檔案 □ □                                                                            | 🖆 🖬 🗳 💽 🅤 🕺 🛍 💼 拱 🛤 🛱 🗠 🗠 🗒 🦂 🕉 🦄 👐 A 🕂 🔁 🖓 电 🗉 🗖 🗟 🤶 🧨                                                                                                    |    |     |     |
| Case41.mcb 00001                                                                          | SUNIL<br>KGF-CM                                                                                                    |    |     | -   |
| Case41.PAP 00003<br>Case41.SECT 00004<br>Case41.MET 00005<br>00006<br>00007<br>其它檔案 00007 | \$ Kawashima constitutive law<br>\$ Name Fc Fsy Av EL(2) EL(3)<br>\$ (kgf/cm^2) (kgf/cm^2) (cm^2) (cm) (cm)<br>fc280 281.23 4218.42 40.11 27.00 27.00                          |    |     |     |
| 1 00009<br>00010<br>00011<br>00012<br>00013<br>00014<br>00015                             | <pre>\$ End Kawashima constitutive law<br/>\$ Mander constitutive law<br/>\$ Name Fc Fsy Av N2 N3<br/>\$ (kgf/cm^2) (kgf/cm^2) (cm^2)<br/>\$ End Mander constitutive law</pre> |    |     |     |
| 00018<br>00017<br>00018<br>00019<br>00020<br>00021<br>00022                               | \$ Steel stress strain<br>\$ Name YieldingStress Es<br>\$ (kgf/cm^2) (kgf/cm^2)<br>A615Gr60 4218.42 2040000.00<br>End steel stress strain                                      |    |     | -   |
| ि                                                                                         |                                                                                                    |    |     | •   |
| Ready                                                                                     | ر الد الد الد الد الد الد الد الد الد الد                                                                                                    | NU | JM  | 11. |

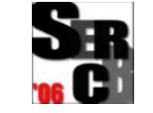

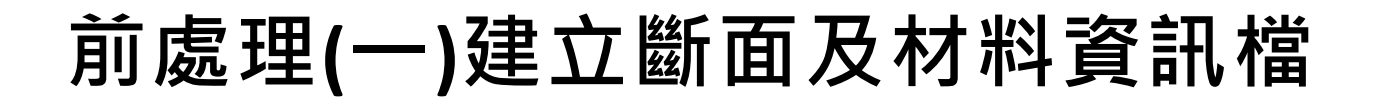

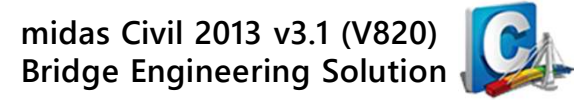

#### ፆ▥ੋ 確認與修改材料資訊檔 ( \*.SECT) ,若有修改記得存檔。

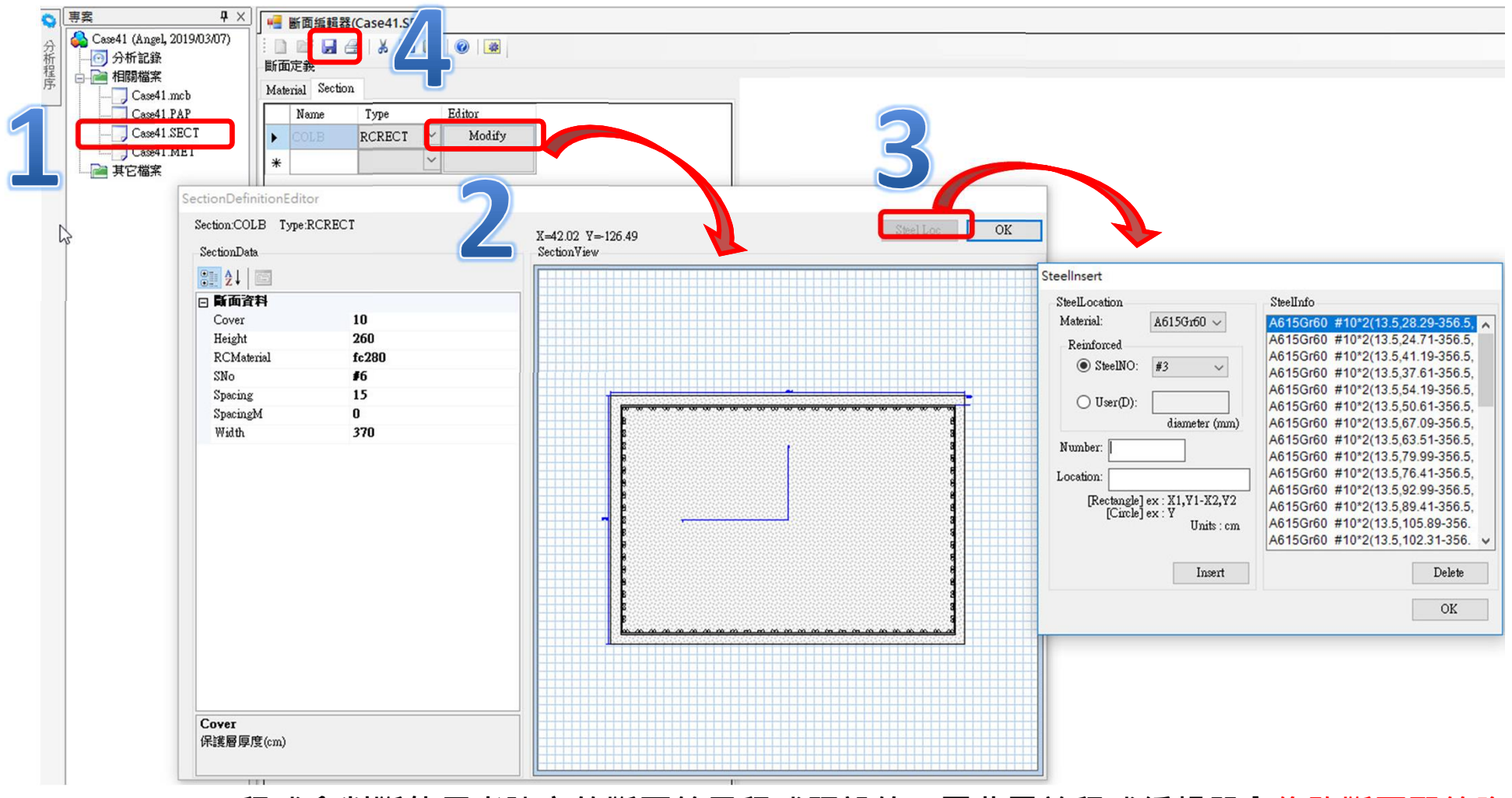

NOTE:SERCB程式會判斷使用者建立的斷面給予程式預設值,因此需於程式編輯器內修改斷面配筋資料。

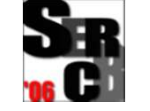

前處理(二)結構靜力分析

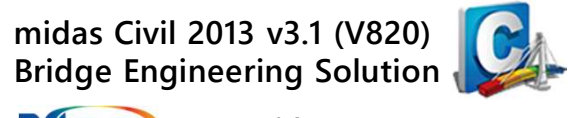

#### ፆ▥▣ 清除先前點選的所有處理程序 · 再執行前處理(2)-結構靜力分析

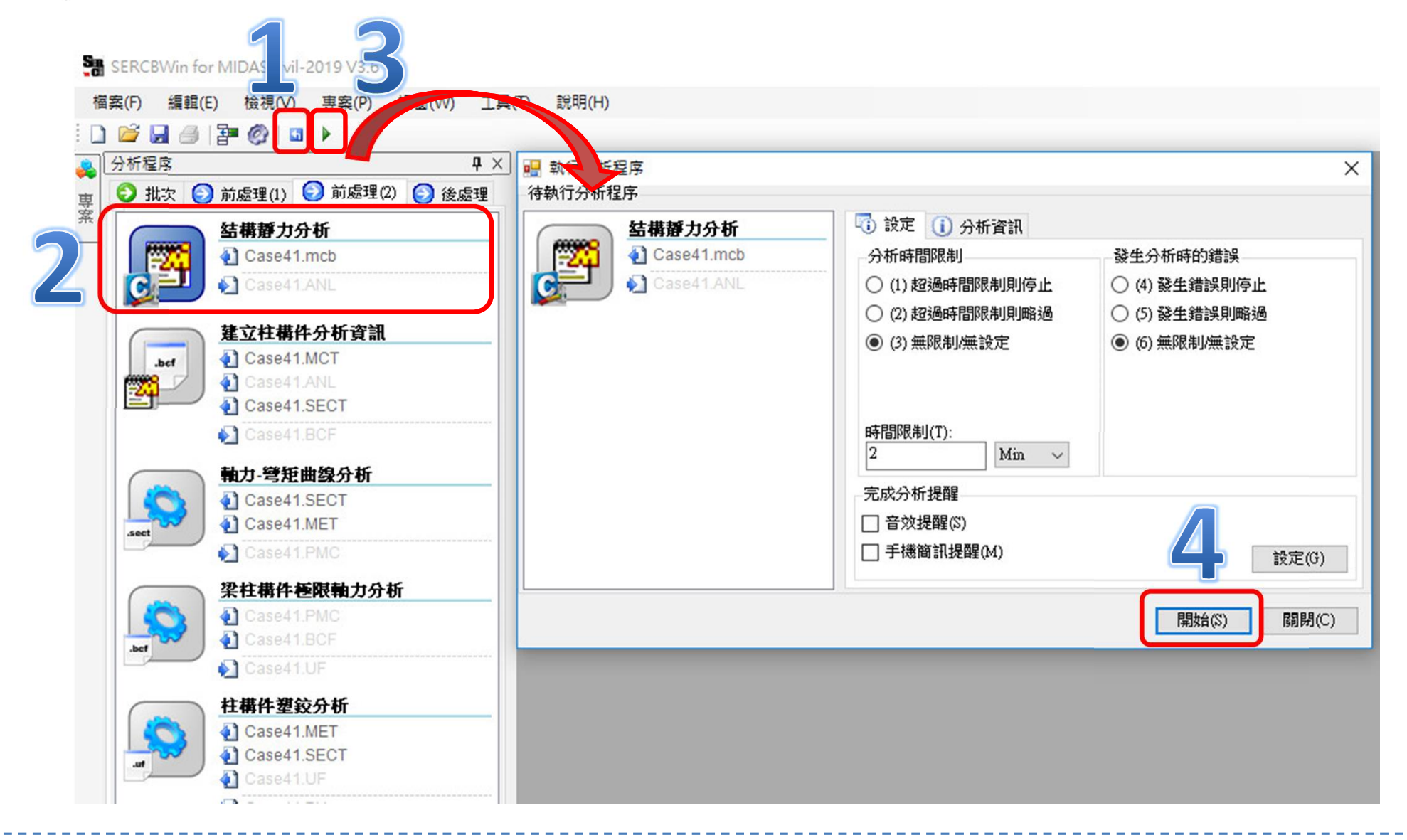

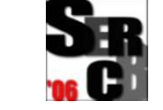

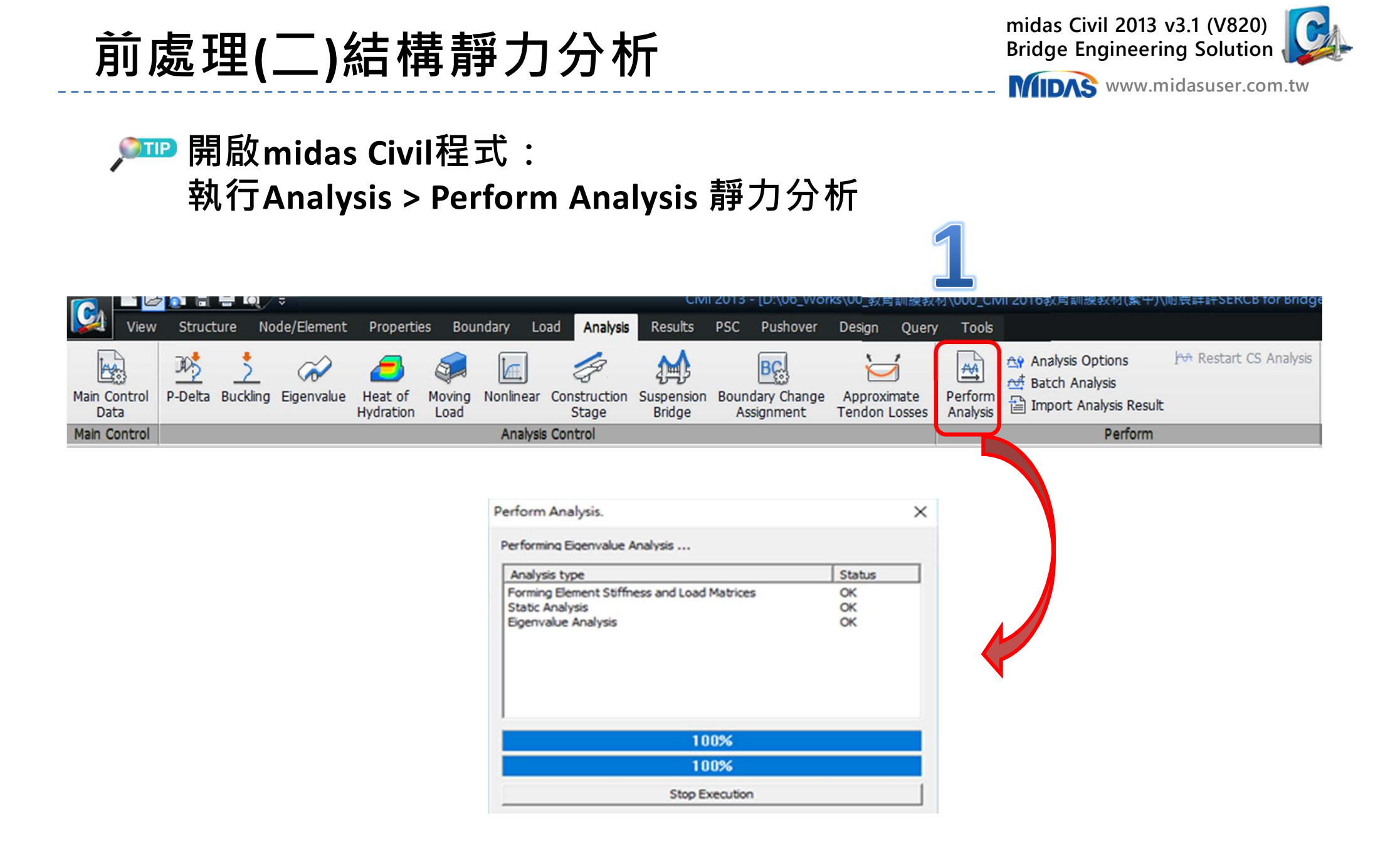

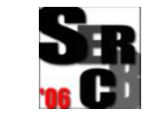

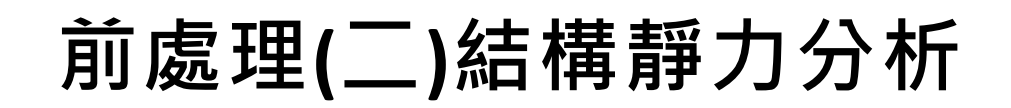

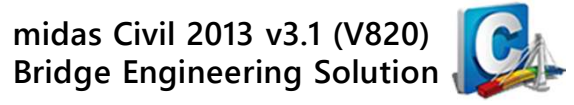

#### ➢IPP midas Civil程式: 執行Results > Text Output 匯出靜力分析資料 (1) 選取全部 Load Case & Load Combinations

|                                            | oau   |          | Comb Selectic         | n            |                 | >            |
|--------------------------------------------|-------|----------|-----------------------|--------------|-----------------|--------------|
|                                            | Outpo | ut Load  | Set Name              | Load Set 1   |                 |              |
|                                            | Sele  | ect Mod  | le<br>Construction SI | age Results  | Final S         | tage Results |
| Add New Load Set Modify                    |       |          | CS/CB                 | Type         | Load Name       | [ ^          |
| A Load Set is defined by combining cert    | 1     | Γ        | Comb                  | Gen.Comb     | ALLDL           |              |
| specific print-out. For example, a load se | 2     | L I      | Case                  | Static       | DEAD            |              |
| set for element results, and so on. You r  | 3     | L I      | Case                  | Static       | DL2             | <u> </u>     |
|                                            | 4     | L I      | Case                  | Static       | NDL1            |              |
|                                            | 5     | L.       | Case                  | Static       | NDL2            |              |
|                                            | 6     | L.       | Case                  | Static       | EQL             | ~            |
|                                            | Uns   | select A | Unselect<br>Load Com  | All Select / | All Load<br>ses | Cancel OK    |

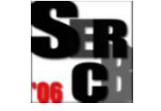

前處理(二)結構靜力分析

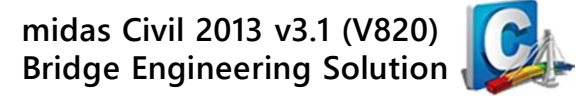

#### ➢IPPP midas Civil程式: 執行Results > Text Output 匯出靜力分析資料 (2) 選取輸出 Beam Elements 內力結果

| Text Printout Wizard X                                                                                                    |                   |          |                     |                           |         |    |
|----------------------------------------------------------------------------------------------------|-------------------|----------|---------------------|---------------------------|---------|----|
| Registered Output Load Sets                                                                                                    | Element Output Se | election |                     |                           |         | ×  |
| Load Set 1                                                                                                    | Element Output    |          |                     |                           |         |    |
| C Last Step                                                                                                    | Output Load Set   | for Elem | ent Output          | oad Set 1                 | •       |    |
|                                                                                                    | Truss             |          |                     | Plane Strain Axisymmetric |         |    |
| Add New Load Set Modify Load Set Delete Load Set                                                                                                    | Plate             |          |                     | 🗖 Solid                   |         |    |
| A Load Set is defined by combining certain load cases and load combinations for a                                                                           | 🗖 Plane           | St       |                     |                           |         |    |
| specific print-out. For example, a load set for evaluating reactions, another load<br>set for element results, and so on. You may specify up to 3 load sets | Selected Output   | 2        |                     |                           |         | _  |
|                                                                                                    | Element           | Туре     |                     | Description               | ^       | ×  |
|                                                                                                    | Beam              | Frc      | Default             |                           |         |    |
|                                                                                                    | Beam              | Frc      | Min/Max by Property |                           |         |    |
|                                                                                                    | Beam              | Str      | Default             |                           |         |    |
|                                                                                                    | Beam              | Str      | Min/Max by Property |                           |         |    |
|                                                                                                    | 1                 |          |                     |                           |         |    |
| < 上一步(B) 下一步(N) > 取消                                                                                                    |                   |          |                     |                           | 6       |    |
|                                                                                                    |                   |          |                     | < 上一步(B) 下                | 一步(N) > | 取消 |

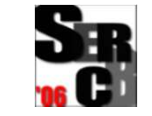

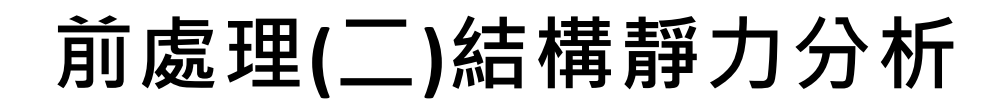

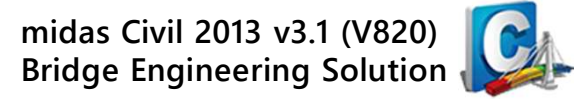

#### ➢I midas Civil程式: 執行Results > Text Output 匯出靜力分析資料 (3) 儲存 Beam Elements 內力結果為 \*.ANL檔案

| Displ. & React. Output Selection                                       | ×                                               |
|------------------------------------------------------------------------|-------------------------------------------------|
| Displacement Output Output Load Set for Displacement Output Load Set 1 | Result Output List X                            |
|                                                                        | Arrange your output order : Sort : default type |
| Reaction Output                                                        | Output Type Description                         |
| Output Load Set for React. Output                                      | 1 Beam Frc Default                              |
| Load Set 1                                                             | 2 Beam Frc Min/Max by Property                  |
|                                                                        | 3 Beam Str Default                              |
| Selected Output                                                        | 4 Beam Str Min/Max by Property                  |
| Output Type Description                                                | ◆<br>Output Options                             |
| <上一步(B) 下一步(N) > 取消                                                    | < 上一步(B) 完成 取消                                  |

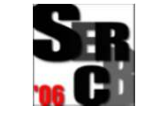

前處理(二)結構靜力分析

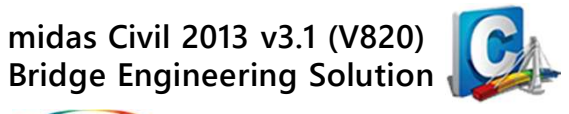

www.midasuser.com.tw

#### 前處理(2)-結構靜力分析完成,關閉執行分析程序。

| 分析程序     | ₽ ₩ ₩ ₩ ₩ ₩ ₩ ₩ ₩ ₩ ₩ ₩ ₩ ₩ ₩ ₩ ₩ ₩ ₩ ₩ | 🖳 執行分析程序         | ×                                                                              |
|----------|-----------------------------------------|------------------|--------------------------------------------------------------------------------|
| 1 🕤 批次 🕻 | 🕗 前處理(1) 🕑 前處理(2) 🜔 後處理                 | 待執行分析程序          |                                                                                |
|          | 結構靜力分析                                  | 结構靜力分析           | 🐻 設定 🕕 分析資訊                                                                    |
|          | Case41.mcb                              | 📲 🎦 🖓 Case41.mcb | 结構靜力分析                                                                         |
| C        | Case41.ANL                              | Case41.ANL       | <ol> <li>(i) 全部: 3, 完成: 3, 錯誤: 0</li> <li>✓ 結構報力分析</li> <li>✓ 確地ANI</li> </ol> |
|          | 建立柱構件分析資訊                               |                  | ✓ 加入分析結果ANL檔至專案                                                                |
| .bcf     | Case41.MCT                              |                  |                                                                                |
| F755     | 🚯 Case41.ANL                            |                  |                                                                                |
|          | Case41.SECT                             |                  |                                                                                |
|          | 🛃 Case41.BCF                            |                  |                                                                                |
|          | 軸力-彎矩曲線分析                               |                  |                                                                                |
|          | Case41.SECT                             |                  |                                                                                |
| sect     | Case41.MET                              |                  |                                                                                |
|          | Case41.PMC                              |                  |                                                                                |
|          | 梁柱構件種限軸力分析                              |                  |                                                                                |
|          | 🐴 Case41.PMC                            |                  | 開始(S) 開閉(C)                                                                    |
| .bcf     | Case41.BCF                              |                  |                                                                                |
|          | 🔊 Case41.UF                             |                  |                                                                                |
|          | 柱構件塑鉸分析                                 |                  |                                                                                |
|          | Case41.MET                              |                  |                                                                                |
|          | Case41.SECT                             |                  |                                                                                |
|          | Case41.UF                               |                  |                                                                                |

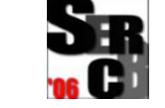

前處理(二)建立柱構件分析資訊檔

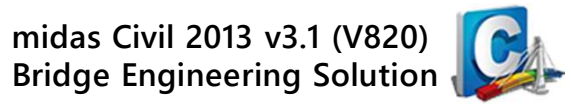

#### ▶ 前處理(2)-建立柱構件分析資訊 (\*.BCF)

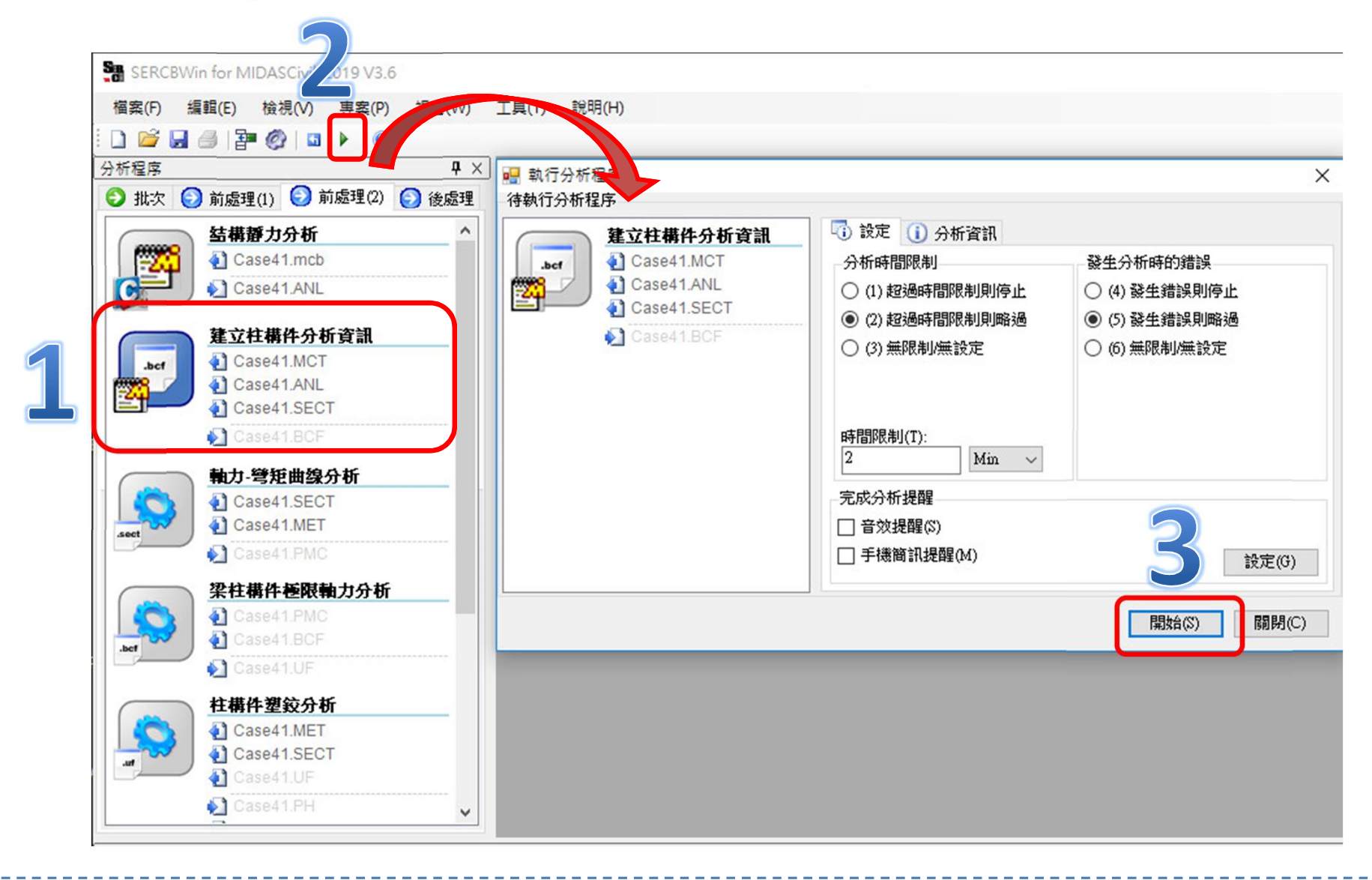

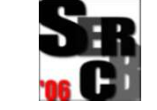

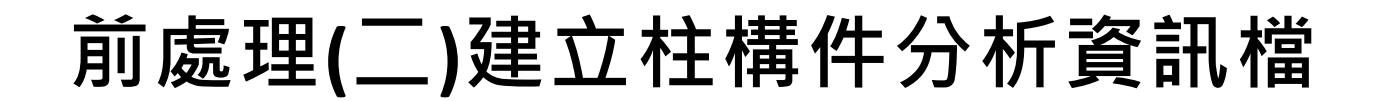

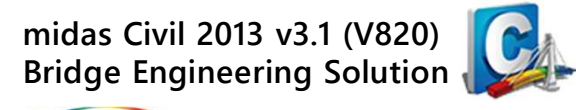

#### ▶ 建立柱構件分析資訊檔(\*.BCF)完成 · 關閉執行分析程序 ·

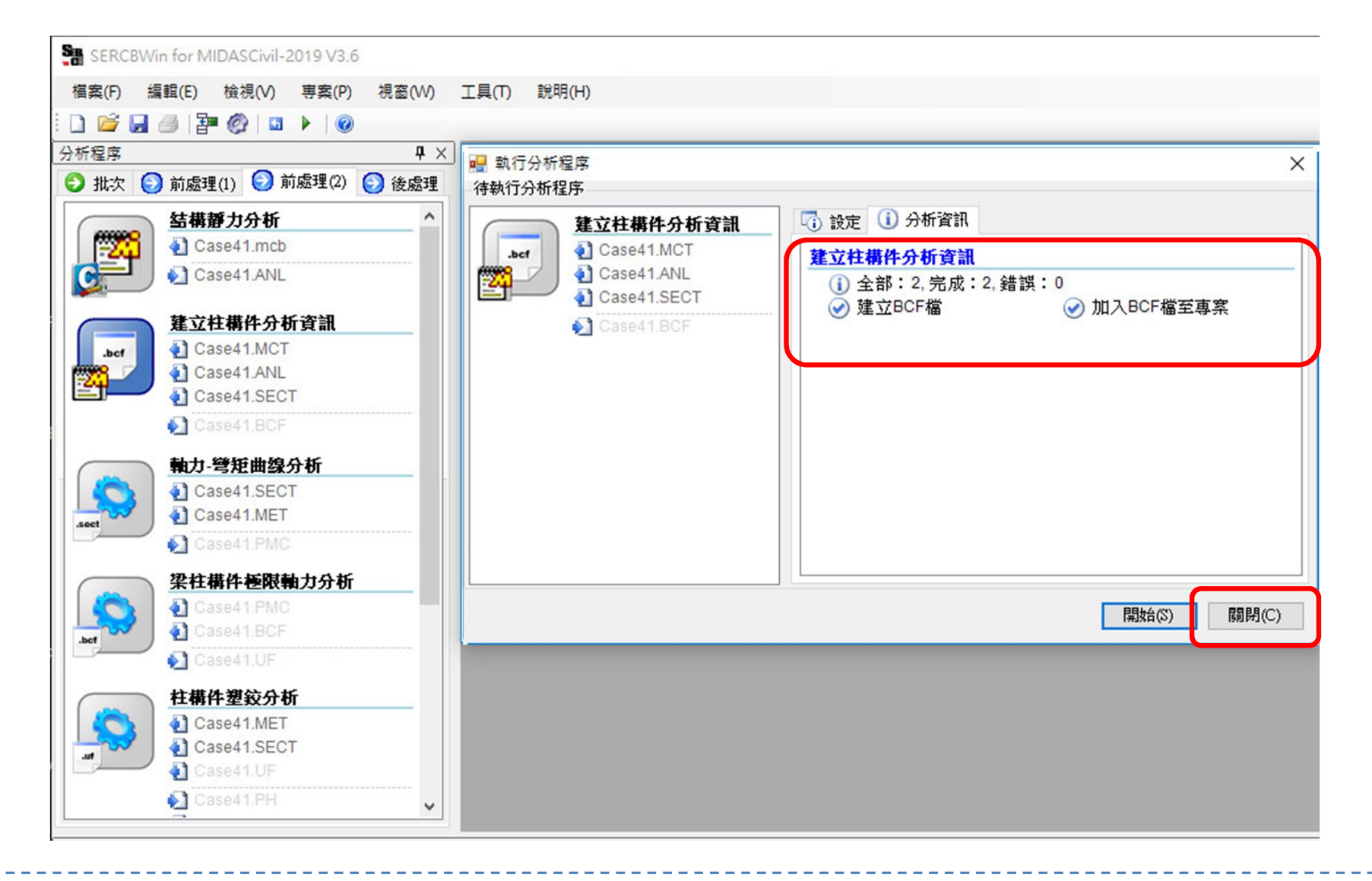

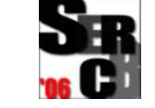

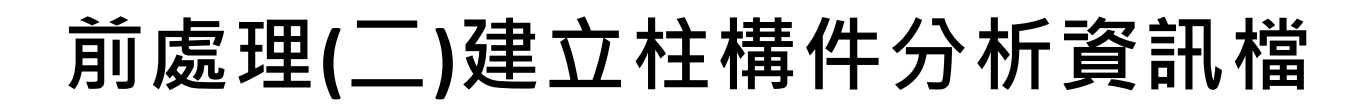

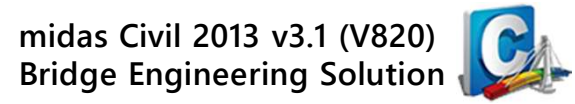

#### 🔎 檢視BCF檔:由程式檢視梁柱構件內力資訊。

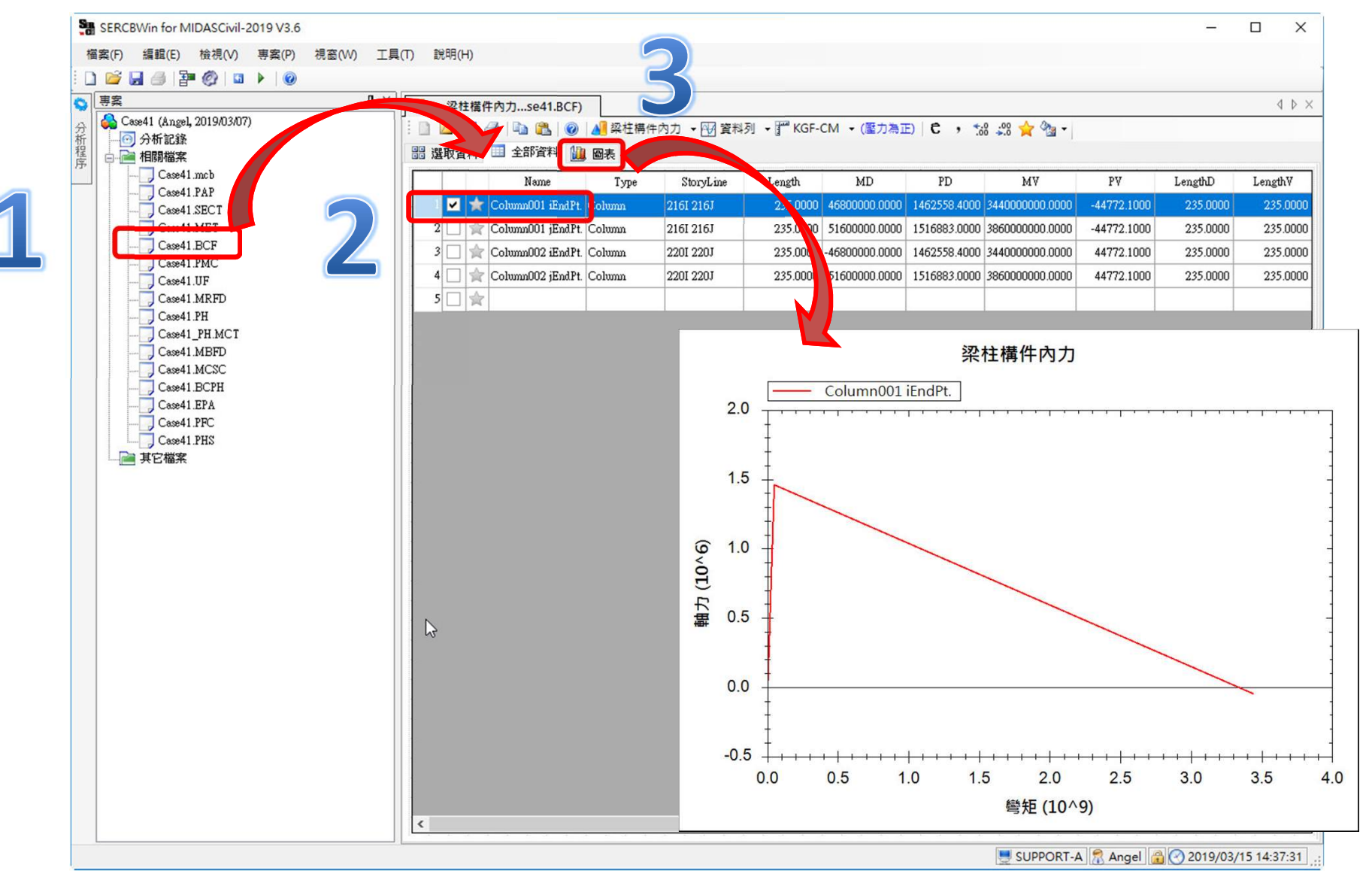

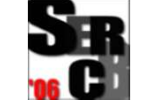

前處理(二)軸力-彎矩曲線分析資訊

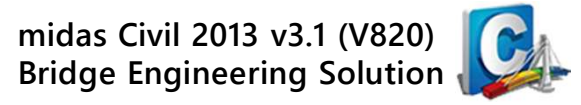

#### ፆ▥ੋ 前處理(2)- 軸力-彎矩曲線分析 (\*.PMC)

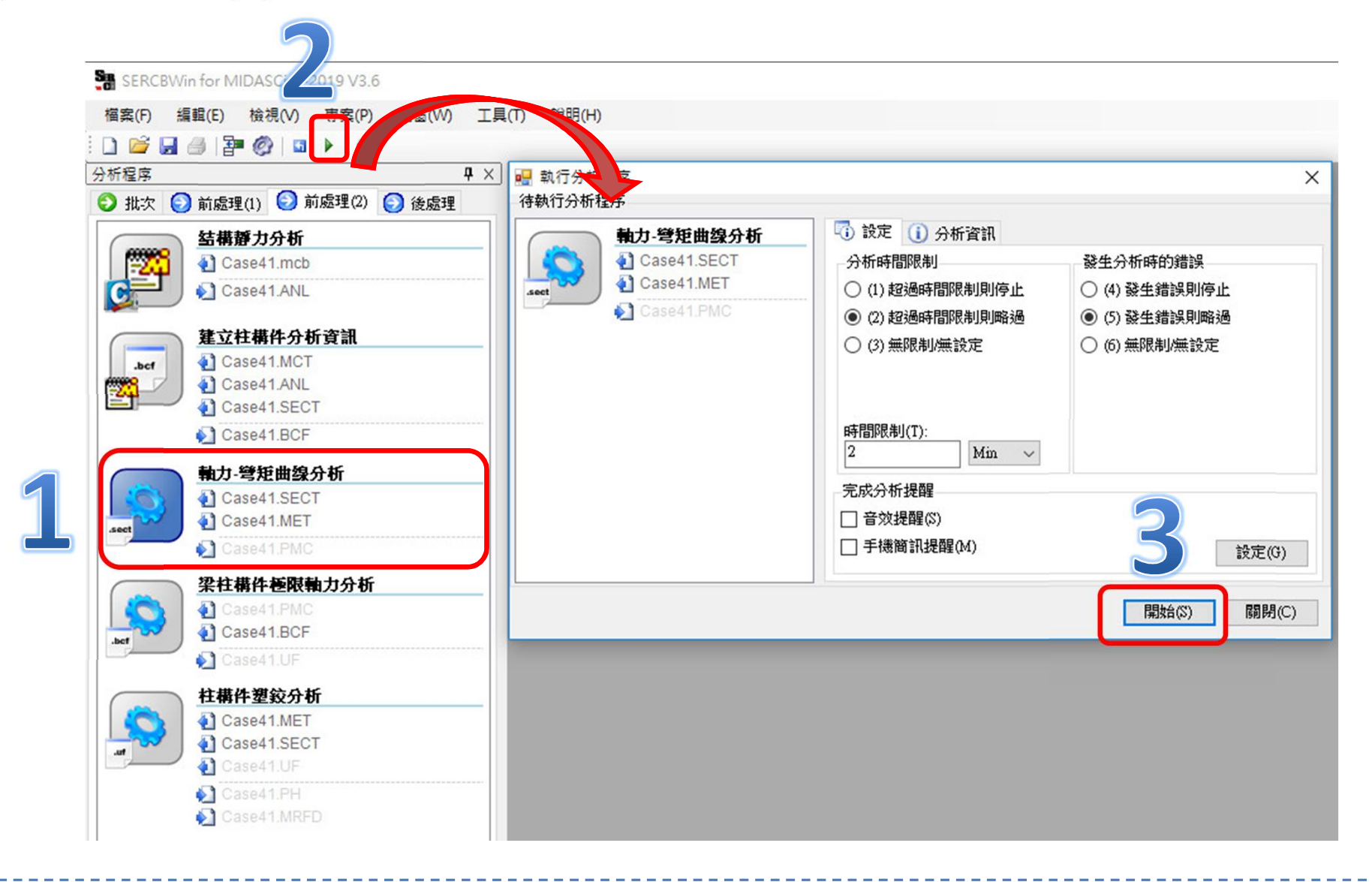

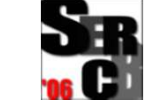

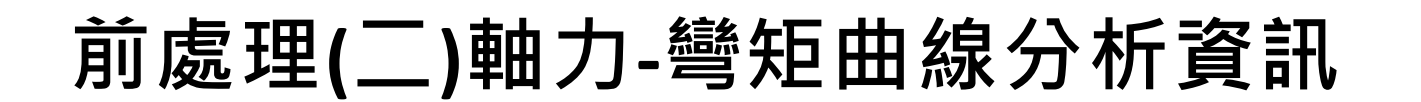

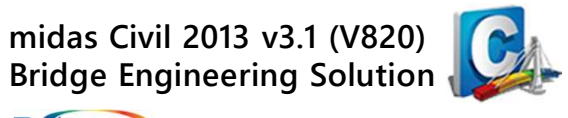

#### ፆ᠊᠊ 建立軸力-彎矩曲線分析資訊檔(\*.PMC)完成 · 關閉執行分析程序 ·

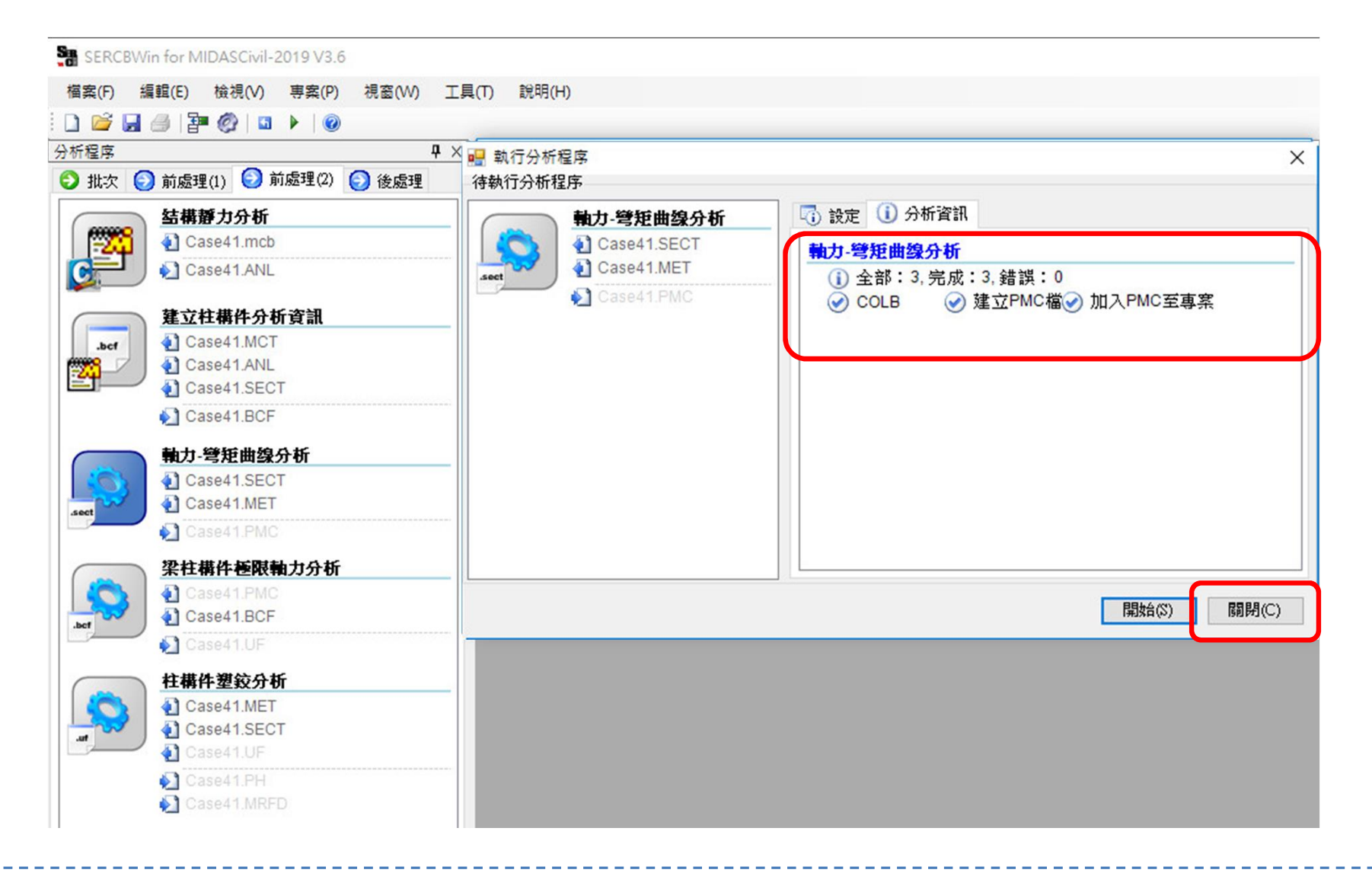

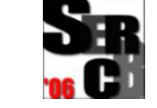

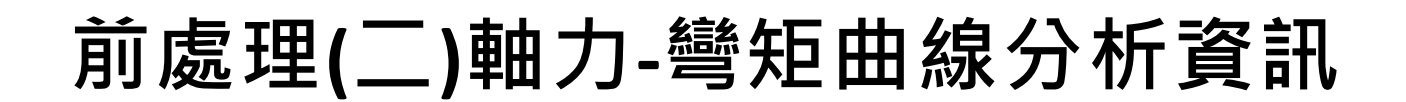

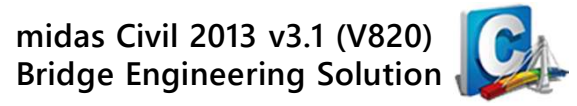

#### 🔎 檢視PMC檔:由程式檢視柱構件軸力-彎矩曲線圖。

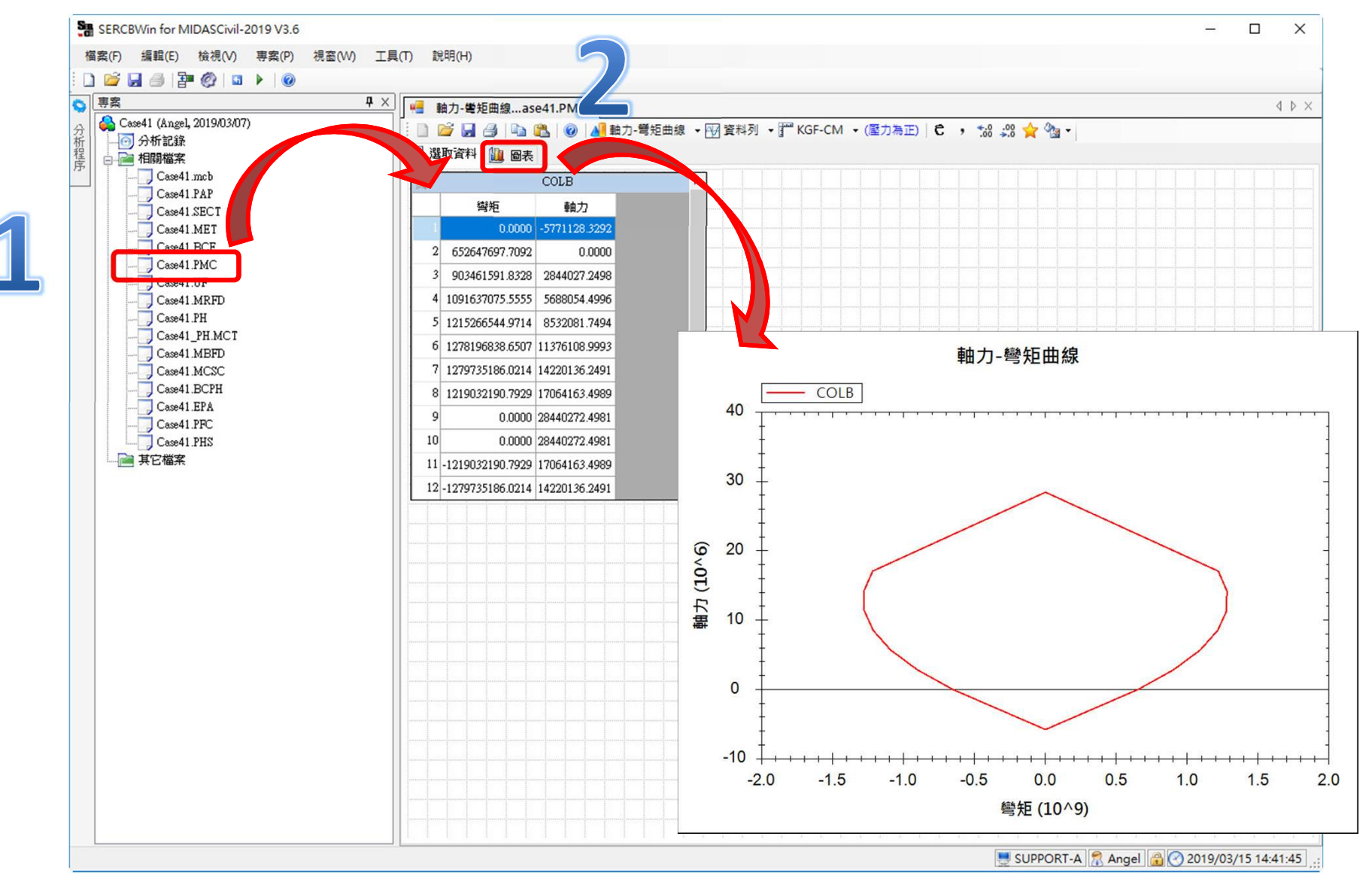

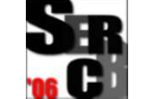

前處理(二)梁柱構件極限軸力分析資訊

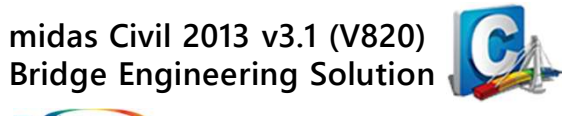

MIDAS www.midasuser.com.tw

#### ፆᅖ 前處理(2)- 梁柱構件極限軸力分析 (\*.UF)

| → → → → → → → → → → → → → → → → → → →                                                                                                    | × 💀 執行分析 😨                                                               |                                                                                                    |                                                                                                    |
|----------------------------------------------------------------------------------------------------|--------------------------------------------------------------------------|----------------------------------------------------------------------------------------------------|----------------------------------------------------------------------------------------------------|
| <a href="mailto:see41.mcb">See41.mcb</a> <a href="mailto:case41.ANL">Case41.ANL</a> <a href="mailto:see41.ANL">Case41.ANL</a> <a href="mailto:case41.ANL">Case41.ANL</a> <a href="mailto:case41.SECT">Case41.SECT</a> <a href="mailto:case41.SECT">Case41.BCF</a> <a href="mailto:see41.SECT">MD-彎矩曲線分析</a> <a href="mailto:see41.SECT">Case41.SECT</a> <a href="mailto:see41.SECT">Case41.SECT</a> <a href="mailto:see41.SECT">Case41.SECT</a> <a href="mailto:see41.SECT">Case41.SECT</a> <a href="mailto:see41.SECT">Case41.SECT</a> <a href="mailto:see41.SECT">Case41.SECT</a> <a href="mailto:see41.SECT">Case41.SECT</a> <a href="mailto:see41.SECT">Case41.SECT</a> <a href="mailto:see41.SECT">Case41.SECT</a> <a href="mailto:see41.SECT">Case41.SECT</a> <a href="mailto:see41.SECT">Case41.SECT</a> <a href="mailto:see41.SECT">Case41.SECT</a> | 梁柱構件極限軸力分析         ① Case41.PMC         ④ Case41.BCF         ④ Case41.UF | <ul> <li>↓ 設定</li> <li>↓ 分析資訊</li> <li>分析時間限制</li> <li>(1) 超過時間限制則停止</li> <li>④ (2) 超過時間限制則略過</li> <li>○ (3) 無限制/無設定</li> <li>時間限制(T):</li> <li>2</li> <li>Min </li> <li>完成分析提醒</li> <li>音效提醒(\$)</li> <li>」 手機簡訊提醒(M)</li> </ul> | 發生分析時的錯誤<br>○ (4) 發生錯誤則停止<br>④ (5) 發生錯誤則略過<br>○ (6) 無限制/無設定<br>3<br>3<br>3<br>3<br>3<br>3<br>3<br>3<br>3<br>3<br>3<br>3<br>3 |
| 梁柱構件極限軸力分析         ② Case41.PMC         ③ Case41.BCF         ③ Case41.UF         ② Case41.UF         ② Case41.MET         ③ Case41.SECT         ③ Case41.UF         ③ Case41.PH                                                                                                    |                                                                          |                                                                                                    | 開始(窓) 開閉(                                                                                                    |

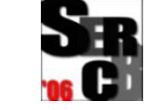

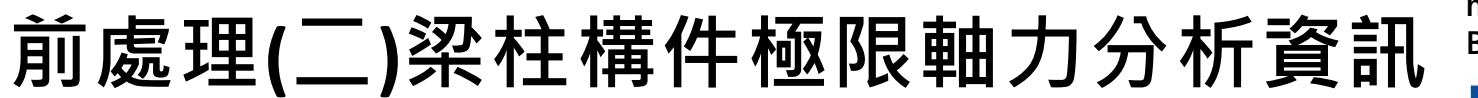

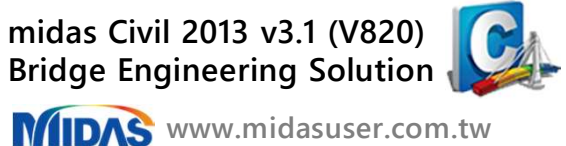

#### 🔎 建立梁柱構件極限軸力分析資訊檔 (\*.UF) 完成 · 關閉執行分析程序 ·

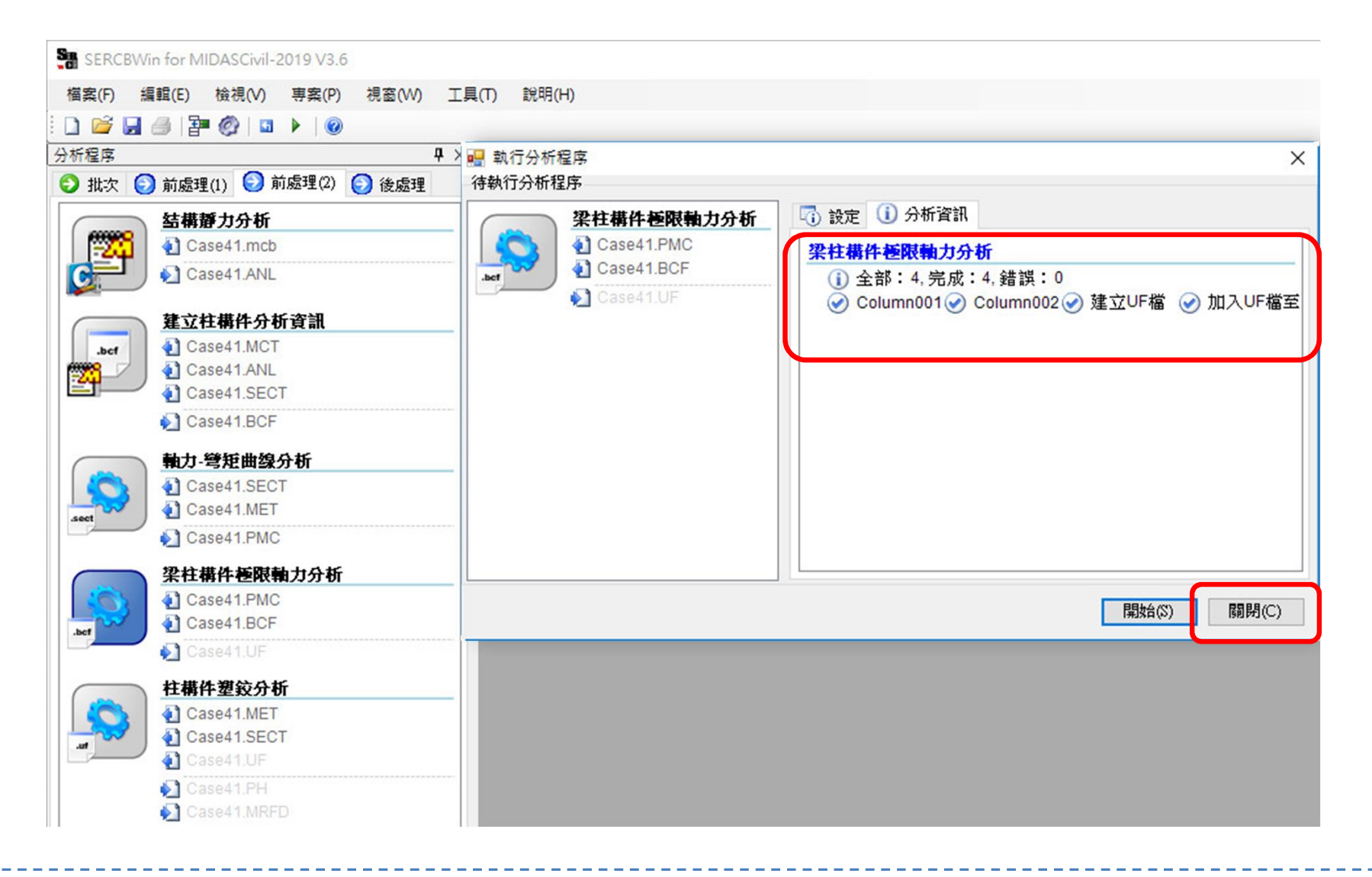

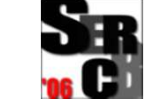

前處理(二)柱構件塑鉸分析資訊

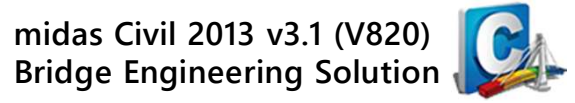

#### ፆ▥ੋ 前處理(2)- 柱構件塑鉸分析 (\*.PH *,* \*.MRFD)

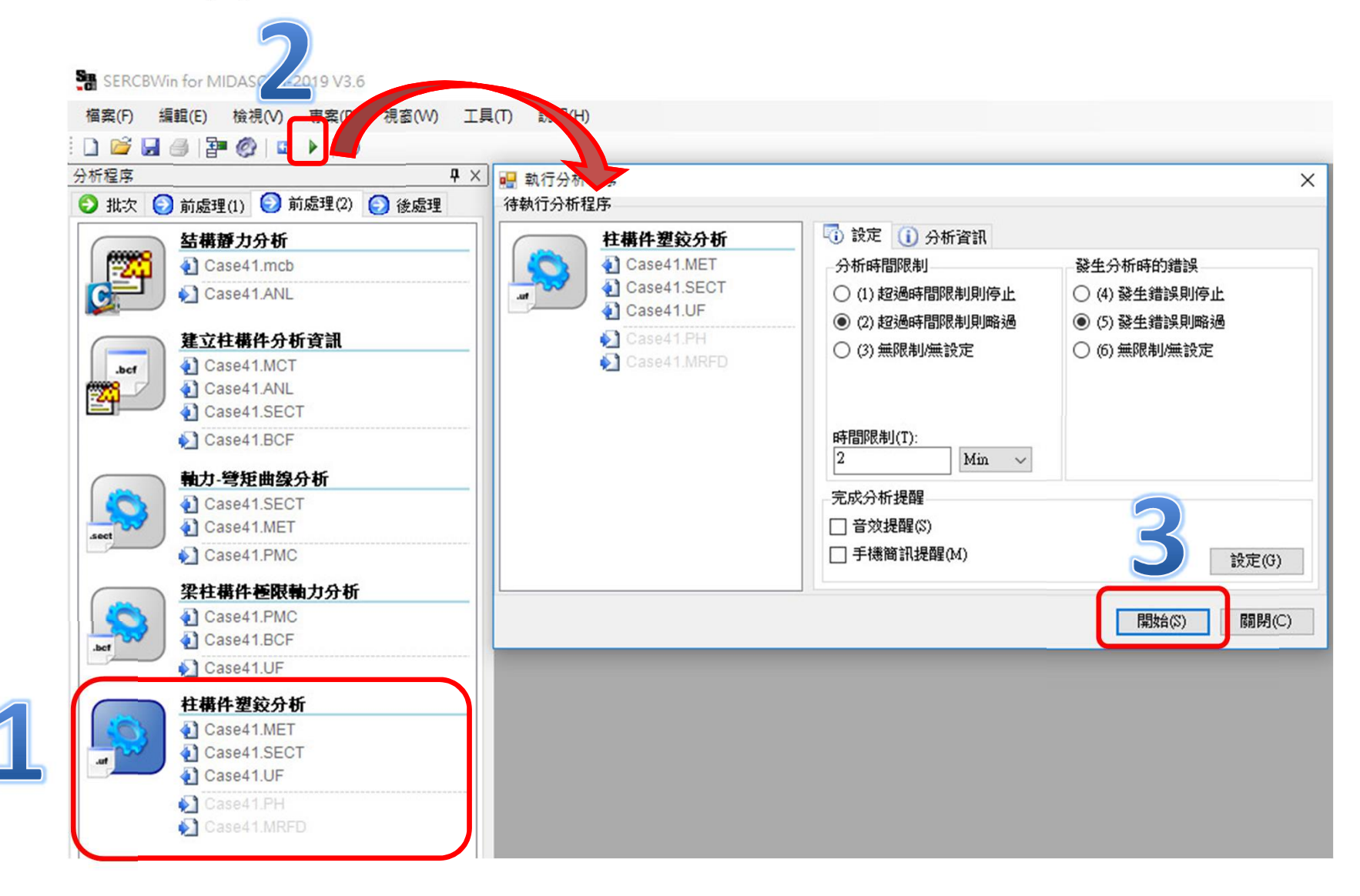

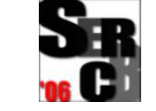

前處理(二)柱構件塑鉸分析資訊

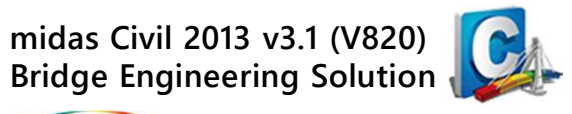

#### ▶ 建立柱構件塑鉸分析資訊檔 (\*.PH、\*.MRFD) 完成 · 關閉執行分析 程序。

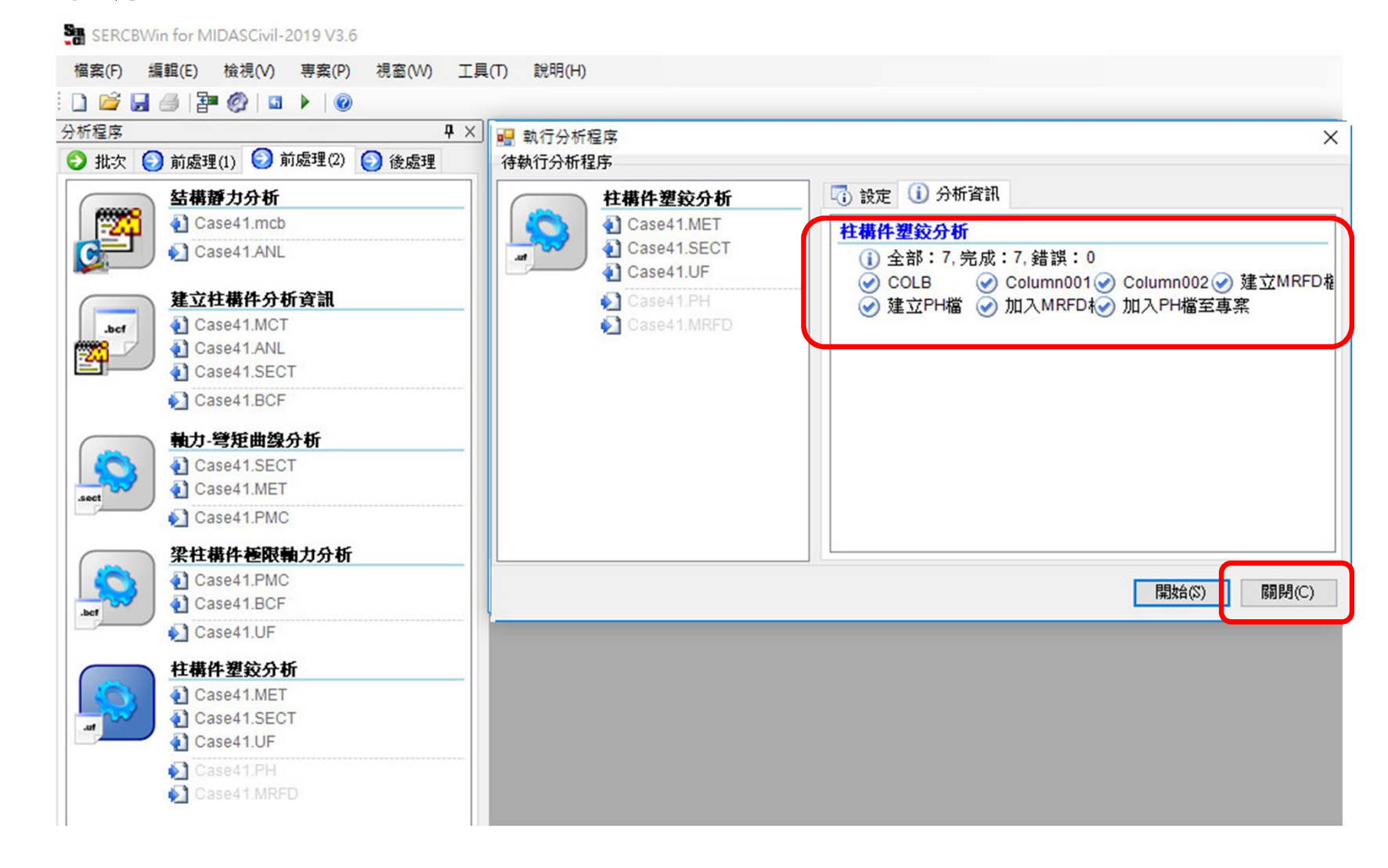

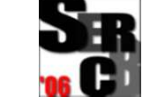

前處理(二)柱構件塑鉸分析資訊

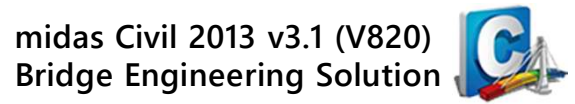

#### 🔎 檢視PH檔:由程式檢視柱構件之塑鉸屬性。

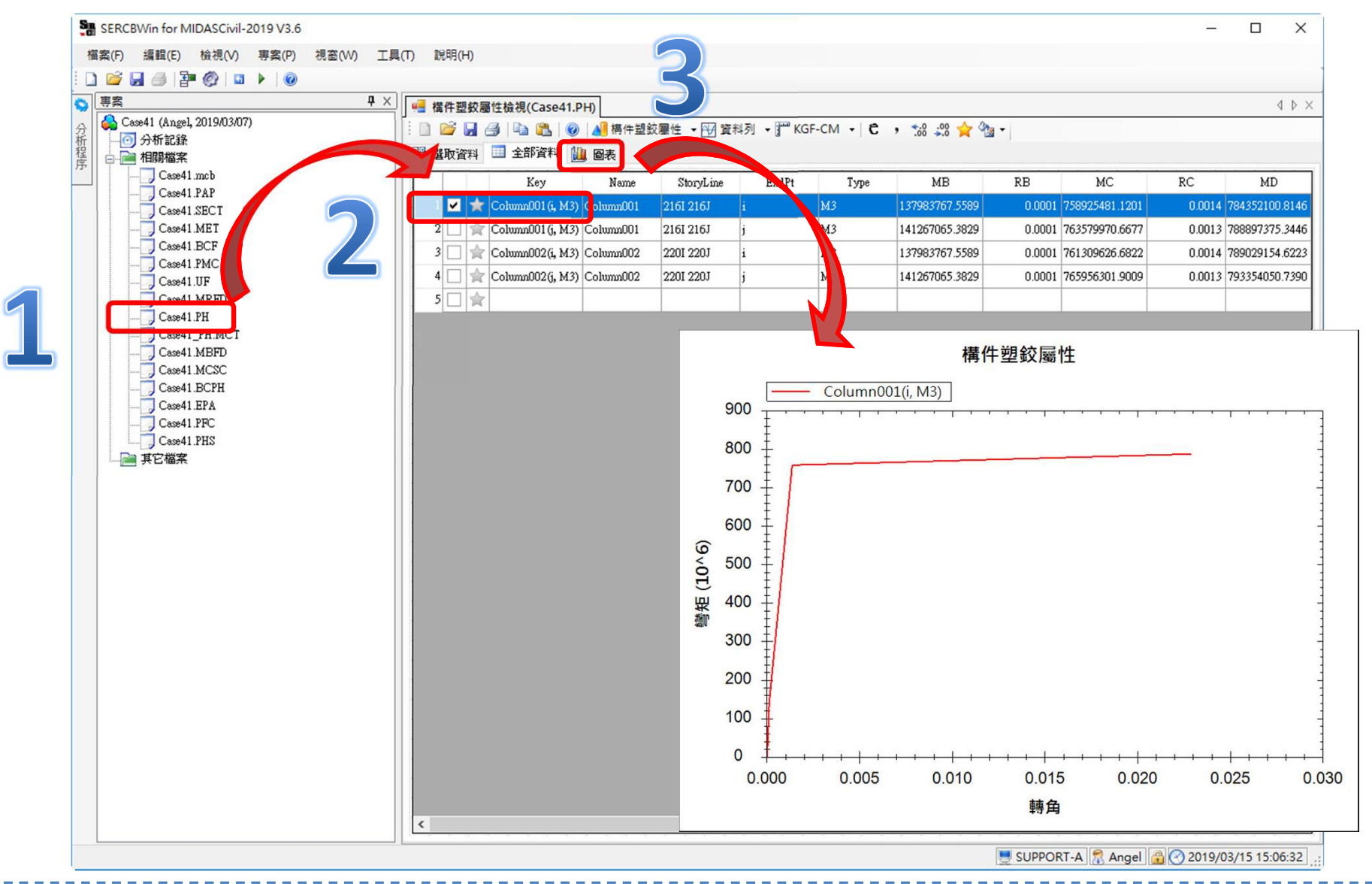

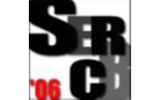

前處理(二)建立塑鉸資訊\_PH.MCT檔

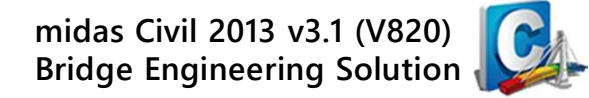

MIDAS www.midasuser.com.tw

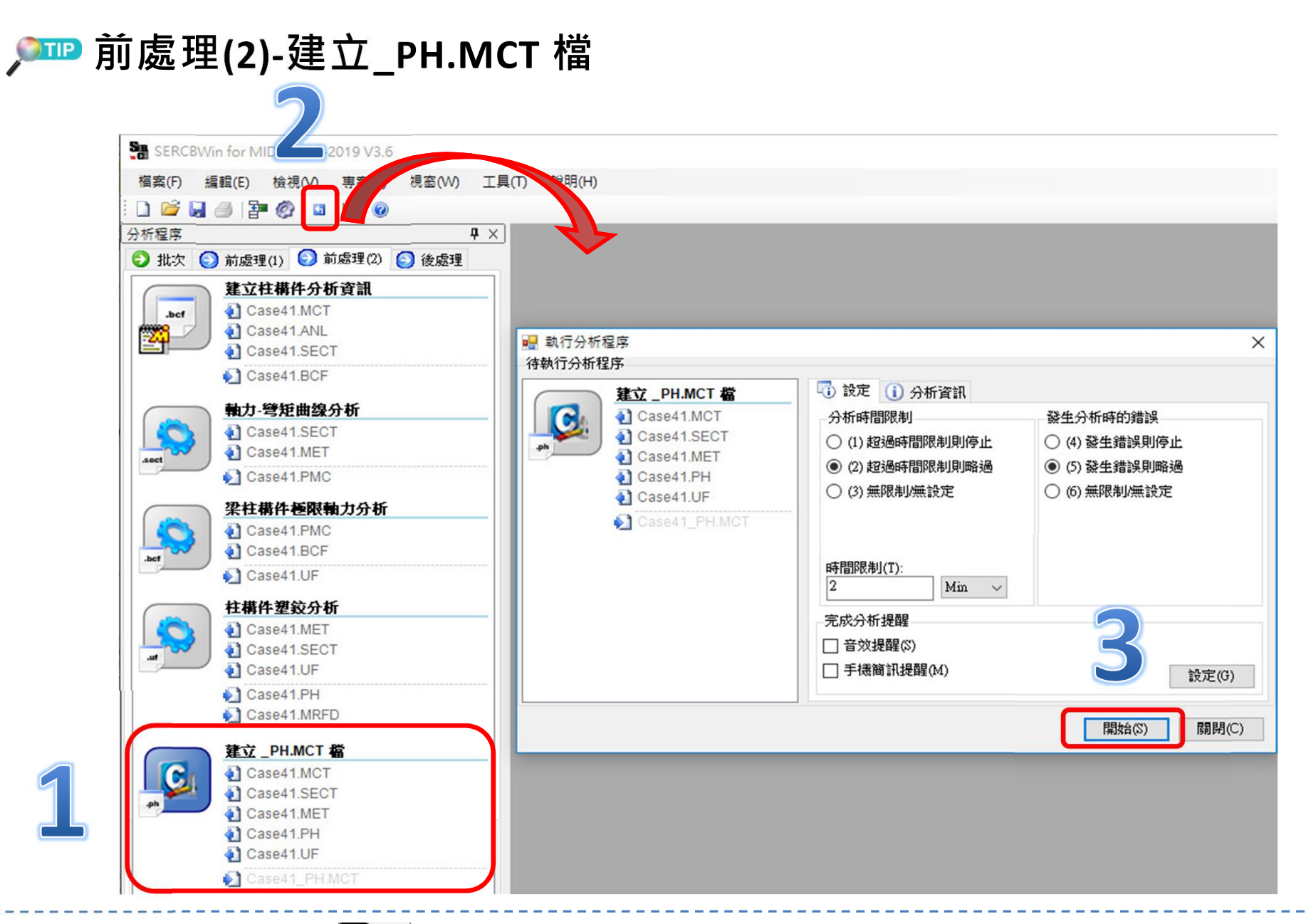

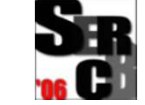

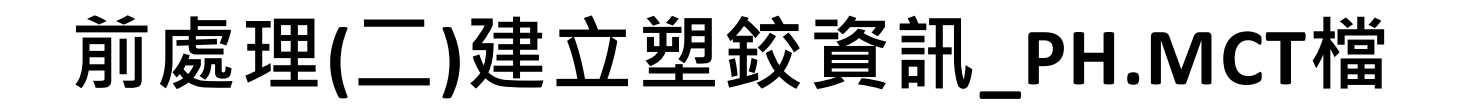

midas Civil 2013 v3.1 (V820) Bridge Engineering Solution

MIDAS www.midasuser.com.tw

#### ▶ 建立柱塑鉸資訊 \*\_PH.MCT 檔完成 · 關閉執行分析程序 ·

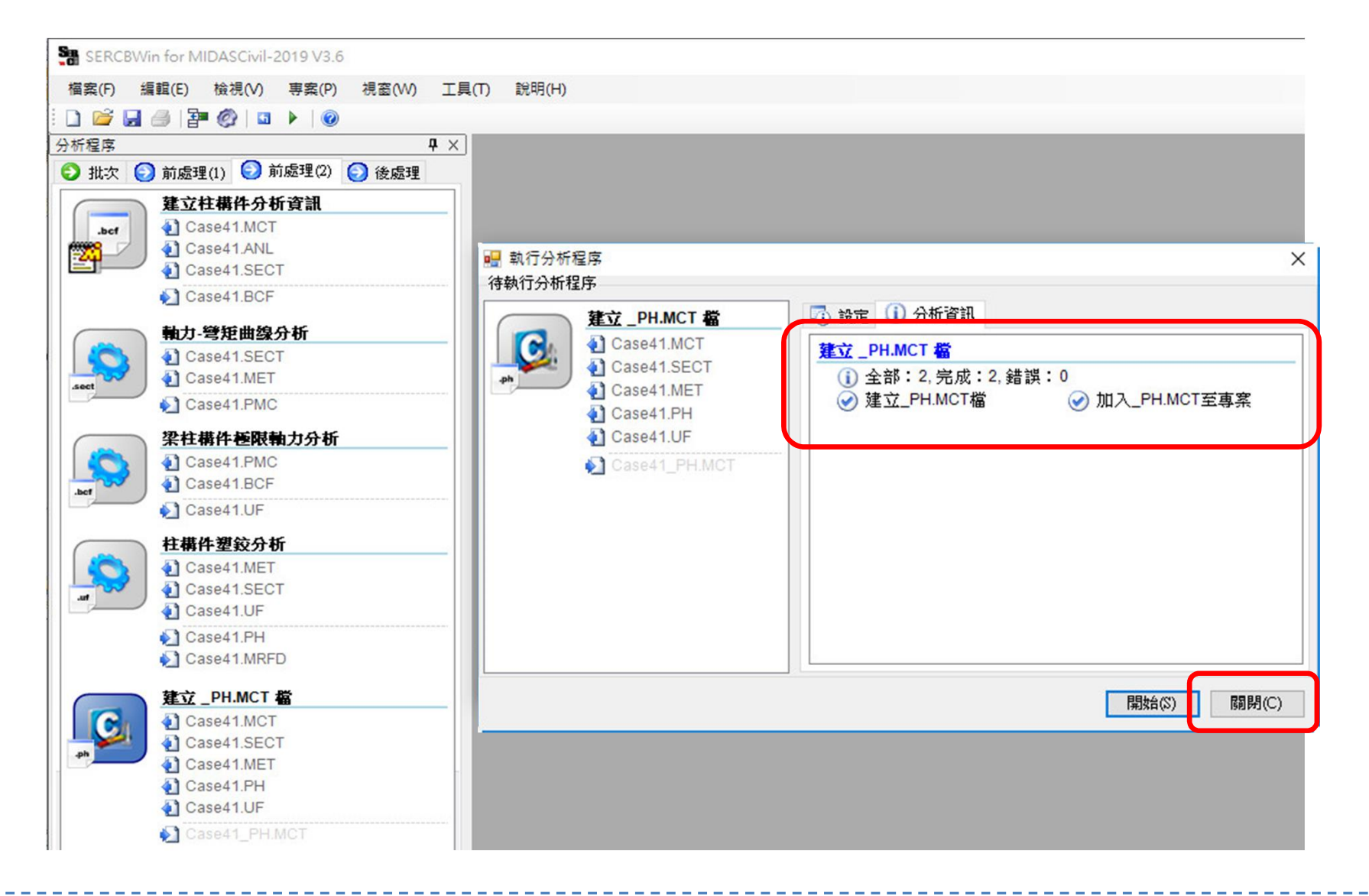

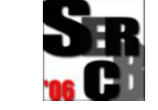

後處理-結構非線性側推分析

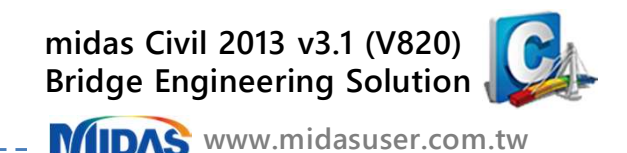

#### ▶ 清除先前點選的所有處理程序,執行後處理-結構非線性側推分析。

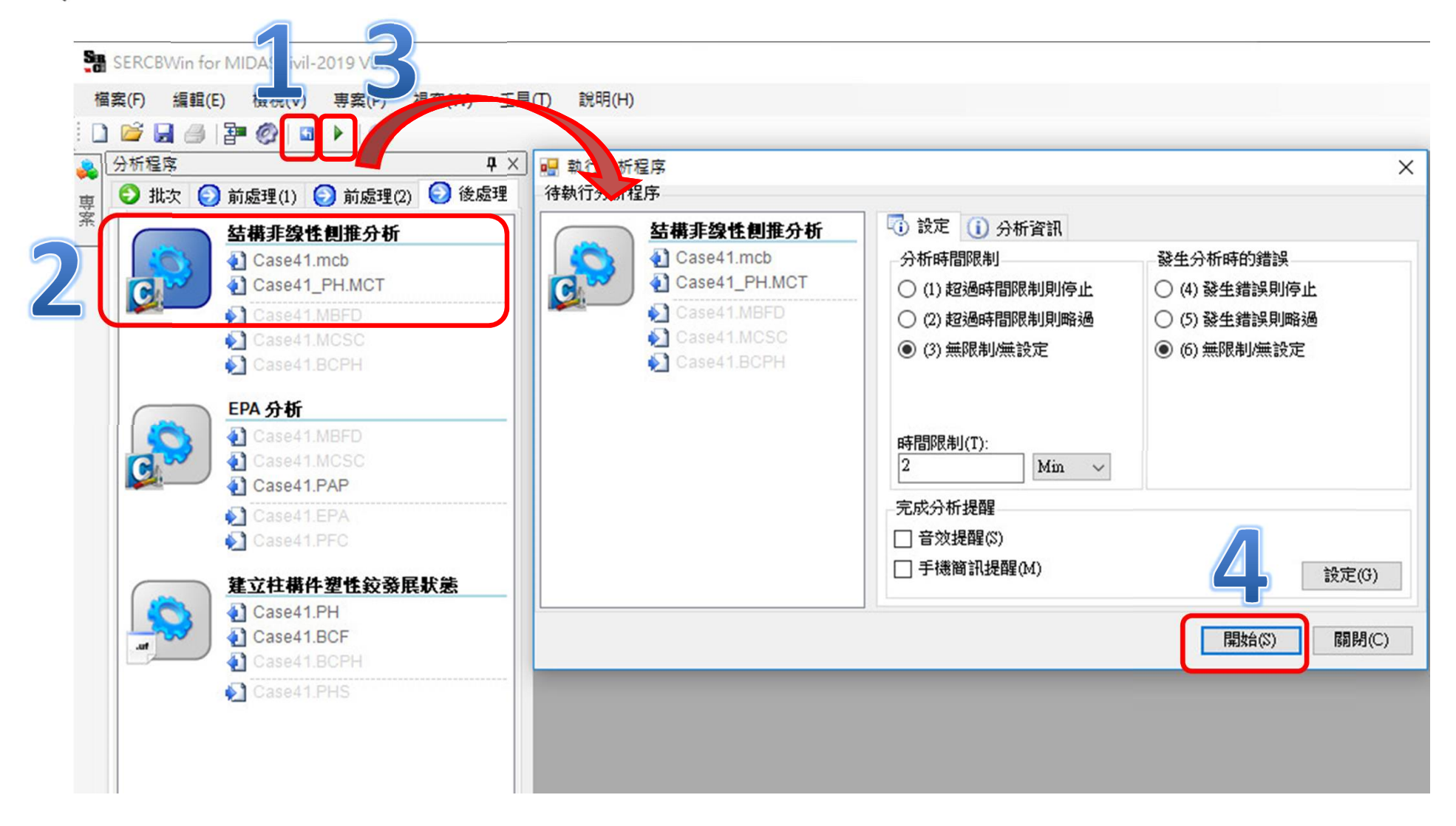

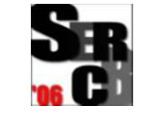

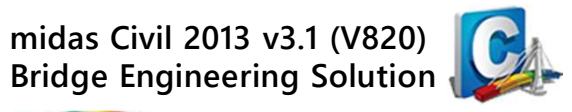

#### 型 開啟midas Civil程式: 執行 Tools > Command Shell > MCT Command Shell 開啟梁柱構件塑 鉸 \*\_PH.MCT檔案

|                                                                                                   | Civil 2013 - [D:\06_Works\00_教                                           | 筒訓練教材\000_Crvil 2016教育訓練教材(第                                                           | 《中)\耐農詳評SEKCB for Bridge\Model |
|---------------------------------------------------------------------------------------------------|--------------------------------------------------------------------------|----------------------------------------------------------------------------------------|--------------------------------|
| View Structure Node/Element Properties Boundary                                                   | Load Analysis Results PSC Pushover Design                                | Query Tools                                                                            |                                |
| Unit Preference:<br>System MCT Command<br>Shell Sector Property Topdon P<br>Calculator Generation | Profile General Section<br>tor Designer                                  | Dynamic Report Generator     Dynamic Report Image     Dynamic Report Auto Regeneration | Text Graphic<br>Editor Editor  |
| Setting Command She                                                                               | Generator                                                                | Dynamic Report                                                                         | Editor Customize               |
| MCT Command Shell                                                                                 |                                                                          | - 🗆 X                                                                                  |                                |
|                                                                                                   | NODE  Insert Command Insert Data Delete                                  | e Data                                                                                 |                                |
| - 2                                                                                               | <ul> <li></li></ul>                                                      | ×                                                                                      |                                |
|                                                                                                   | 搜尋位置(): 📕 新增資料夾 💌 🗲 🗈 🕻                                                  | <b>*</b> ⊞ •                                                                           |                                |
|                                                                                                   | 名稱 修改日期 2010/0/// 万万 05                                                  | 類型                                                                                     |                                |
|                                                                                                   |                                                                          | 06 MIDAS/Civil T                                                                       |                                |
| <                                                                                                 | <<br>檔案名稱(N): Case41_PH.MCT<br>檔案類型(T): MCT Files(*.mct)<br>□ 以唯讀方式關歐(R) | 3<br>開啟(O)<br>取消                                                                       |                                |
| Run Clear                                                                                         | Goto Line :                                                              | Close                                                                                  |                                |

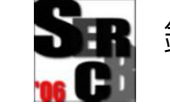

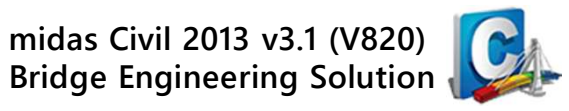

#### 🔎 midas Civil程式:

利用 MCT Command Shell 匯入梁柱構件塑鉸 \*\_PH.MCT檔案完成

| ! ← - → - ! 📇 🏋 🖬 🔍 🕑 📜 🖵                                                                                                    | ↓ \$\@ @ \`\                                                                                                    |                      |
|----------------------------------------------------------------------------------------------------|----------------------------------------------------------------------------------------------------|----------------------|
| Tree Menu 🛛 🕈 🗙                                                                                                    |                                                                                                    |                      |
| Tables Works Group Report                                                                                                    | MCI Command Shell                                                                                                    |                      |
| <ul> <li>Works</li> <li>► Analysis Control Data</li> <li>► Eigenvalue Analysis [ Type=Eigenvectors-Subsp.</li> <li>➡ Structures</li> <li>▲ Nodes : 169</li> </ul>                                                                                                    | Command or Data : "NODE Insert Command Insert Data Delete Data<br>*UNIT<br>KGF, CM, BTU, C                                                                                                    | ^                    |
| <ul> <li>Elements: 356</li> <li>Toperties</li> <li>Material: 4</li> <li>Elements: 356</li> <li>X Material: 4</li> <li>Elements: 44</li> <li>Elements: 5 Scale Factor</li> <li>Supports: 4</li> <li>Elemental Release: 12</li> <li>Masses</li> <li>Elemental Release: 12</li> <li>Masses</li> <li>Elemental Release: 12</li> <li>Masses</li> <li>Elemental Release: 12</li> <li>Static Load Case 1 (DEAD ;)</li> <li>Static Load Case 3 (NDL1 ;)</li> <li>Static Load Case 5 (EOL :)</li> </ul>                                                                                                    | *HINGE-TYPE<br>NAME=PH-Column001ij,<br>BEAM, , RC, MTHETA, NONE, YES, 0<br>NO<br>NO<br>NO<br>NO<br>NO<br>NO<br>NO<br>NO, NO, 1, 137983767.5589, 137983767.5589, YES, 0.000107, 0.000107, , USER, 1289567921111.2100,<br>-5.6844, -5.6844, -5.5001, -1.0000, 0, 1.0000, 5.5001, 5.6844, 5.6844, \<br>NO, NO, 1, 141267065.3829, 141267065.3829, YES, 0.000108, 0.000108, USER, 1308028383175.0000,<br>-5.5844, -5.5844, -5.4052, -1.0000, 0, 1.0000, 5.4052, 5.5844, 5.5844<br>NO | 12.65420<br>12.48148 |
| Pushover Analysis     Arabian Structure Hinge Properties : 2     Arabian Structure Hinge Properties : 2     Arabian Structure Hinge Properties : 2     Assign Pushover Hinge Properties : 2     Assign Pushover Hinge Properties : 2     Assign Pushover Hinge Properties : 2     Assign Pushover Hinge Properties : 2     Assign Pushover Hinge Properties : 2     Assign Pushover Hinge Properties : 2     Assign Pushover Hinge Properties : 2     Assign Pushover Hinge Properties : 2     Assign Pushover Hinge Properties : 2     Assign Pushover Hinge Properties : 2     Assign Pushover Hinge Properties : 2 | NAME=H-Column00213,<br>BEAM, , RC, MTHETA, NONE, YES, 0<br>NO<br>NO<br>NO<br>YES, IJ, FEMA, U.R. NO, \                                                                                                    | v                    |
|                                                                                                    | Run Clear Goto Line :                                                                                                    | Close                |
|                                                                                                    | 4 Model View                                                                                                    |                      |
|                                                                                                    | Message Window                                                                                                    |                      |
|                                                                                                    | Execute MCT command - 0 error(s), 0 warning(s)                                                                                                    |                      |
|                                                                                                    |                                                                                                    |                      |
|                                                                                                    |                                                                                                    |                      |
|                                                                                                    | »                                                                                                    |                      |
| Tree Menu Task Pane                                                                                                    | Command Message / Analysis Message /                                                                                                    |                      |

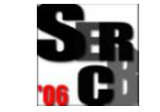

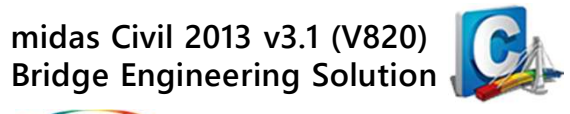

#### <sup>IIII</sup> midas Civil程式: 執行 Pushover > Control > Global Control 開啟 Pushover Global Control 對話框,進行側推分析整體控制項設定。

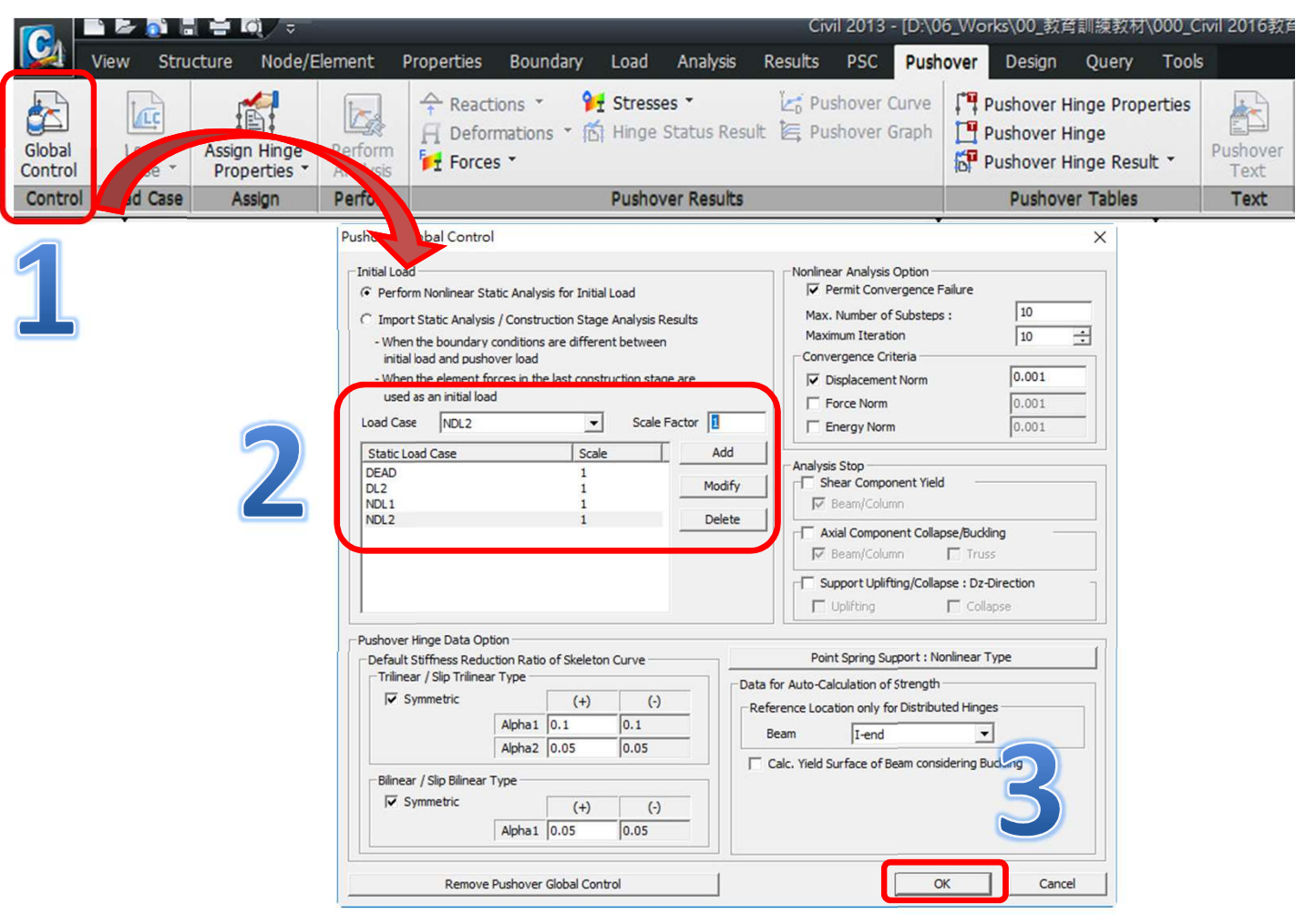

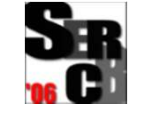

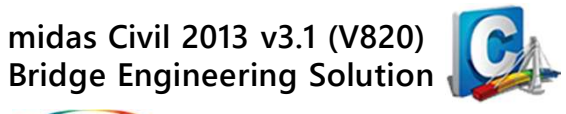

#### 🔎 midas Civil程式:

執行 Pushover > Load Case > Load Case > Pushover Load Case 定義 Pushover 側推分析荷載設定。

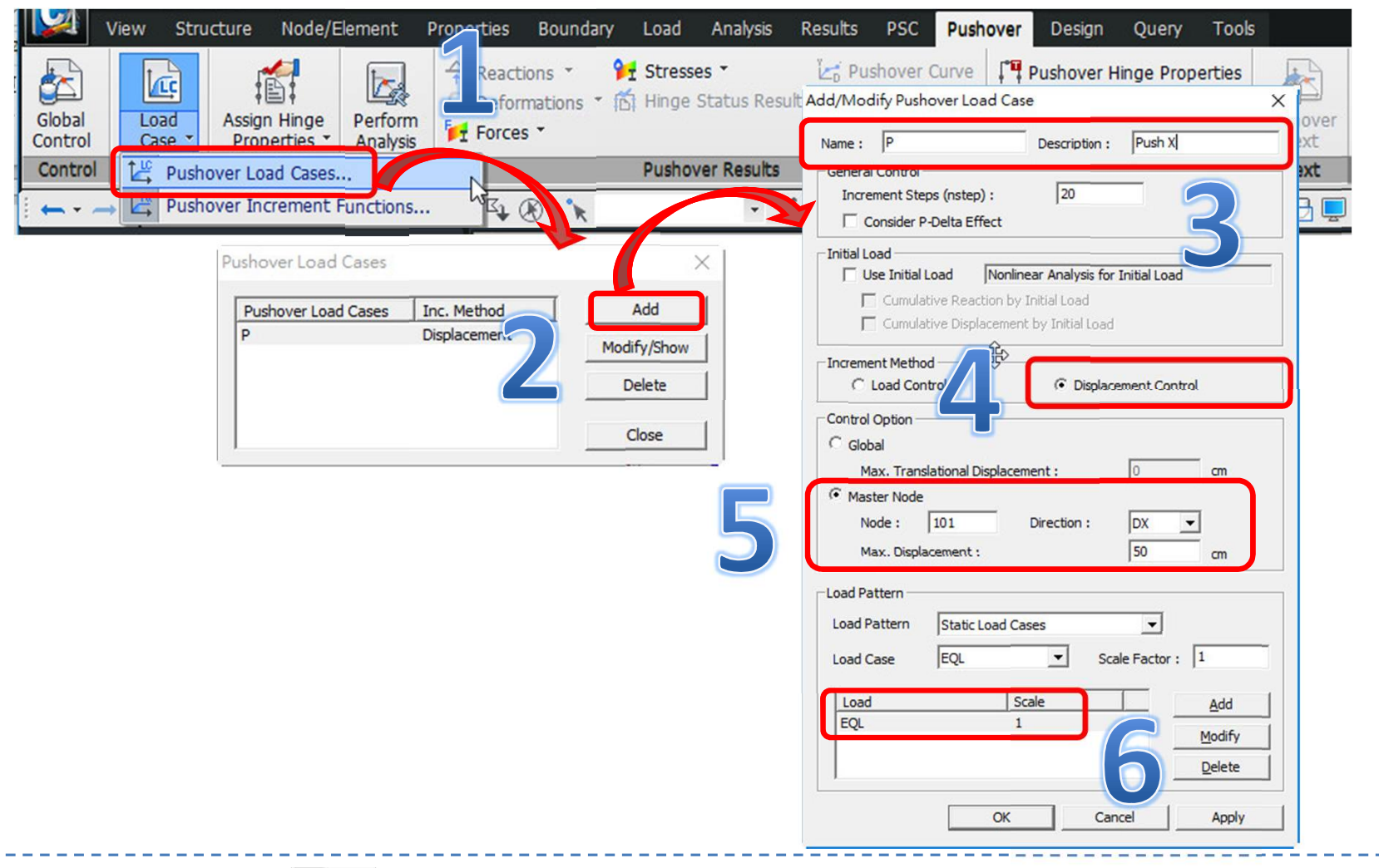

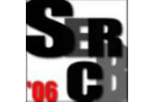

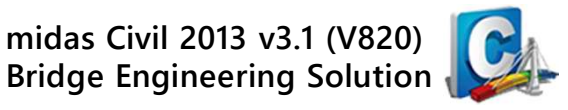

#### 🔎 midas Civil程式:

執行 Pushover > Perform > Perform Analysis 側推分析

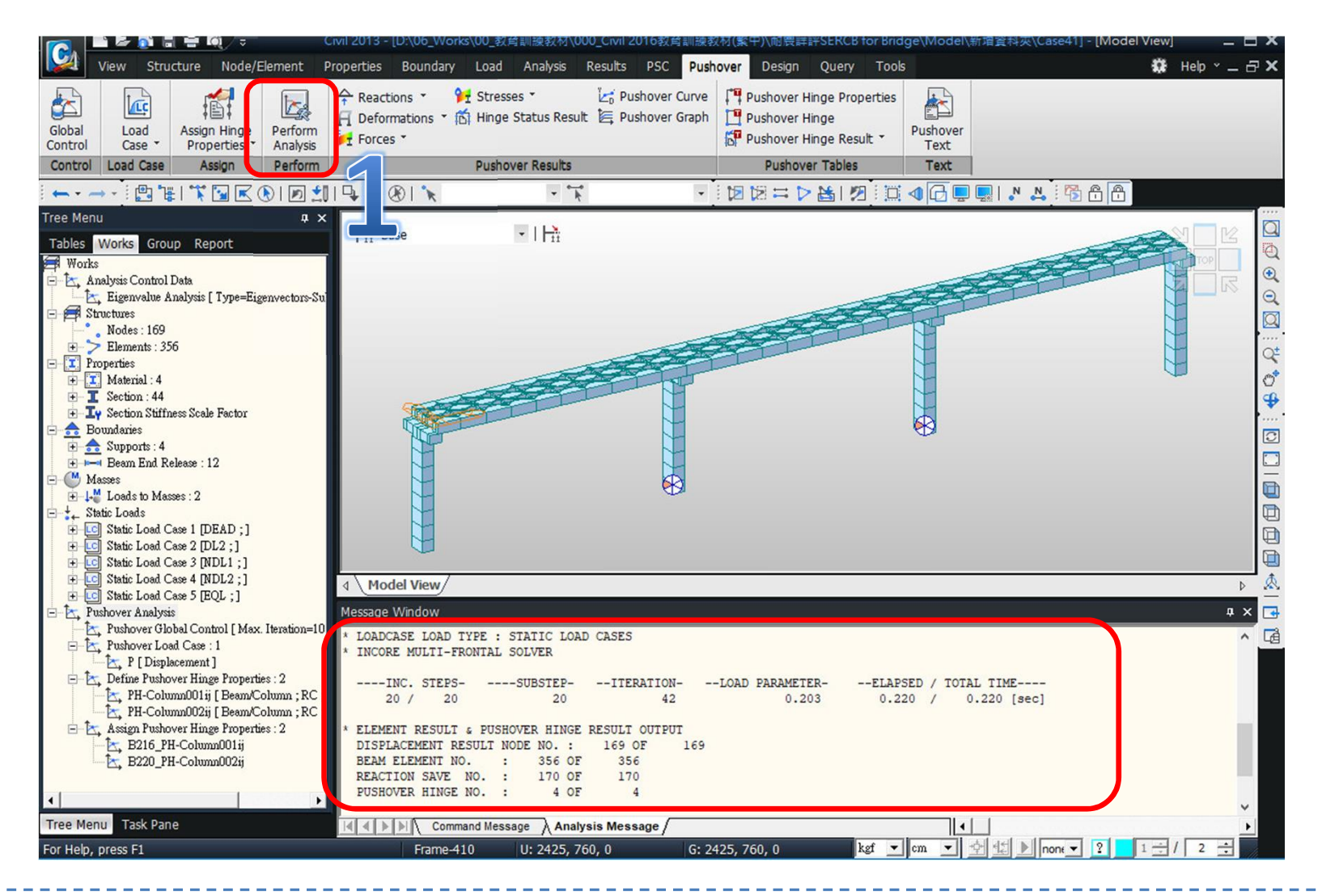

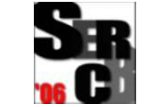

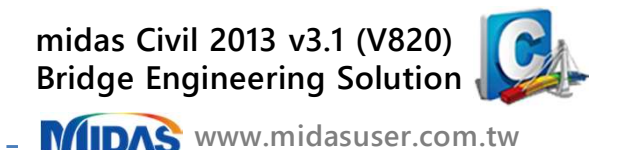

#### ,़्ऱ्र्ग्र midas Civil程式:

執行 Pushover > Pushover Results > Pushover Curve 側推結果曲線 Capacity Curve (MDOF) > Base Shear vs. Displacement

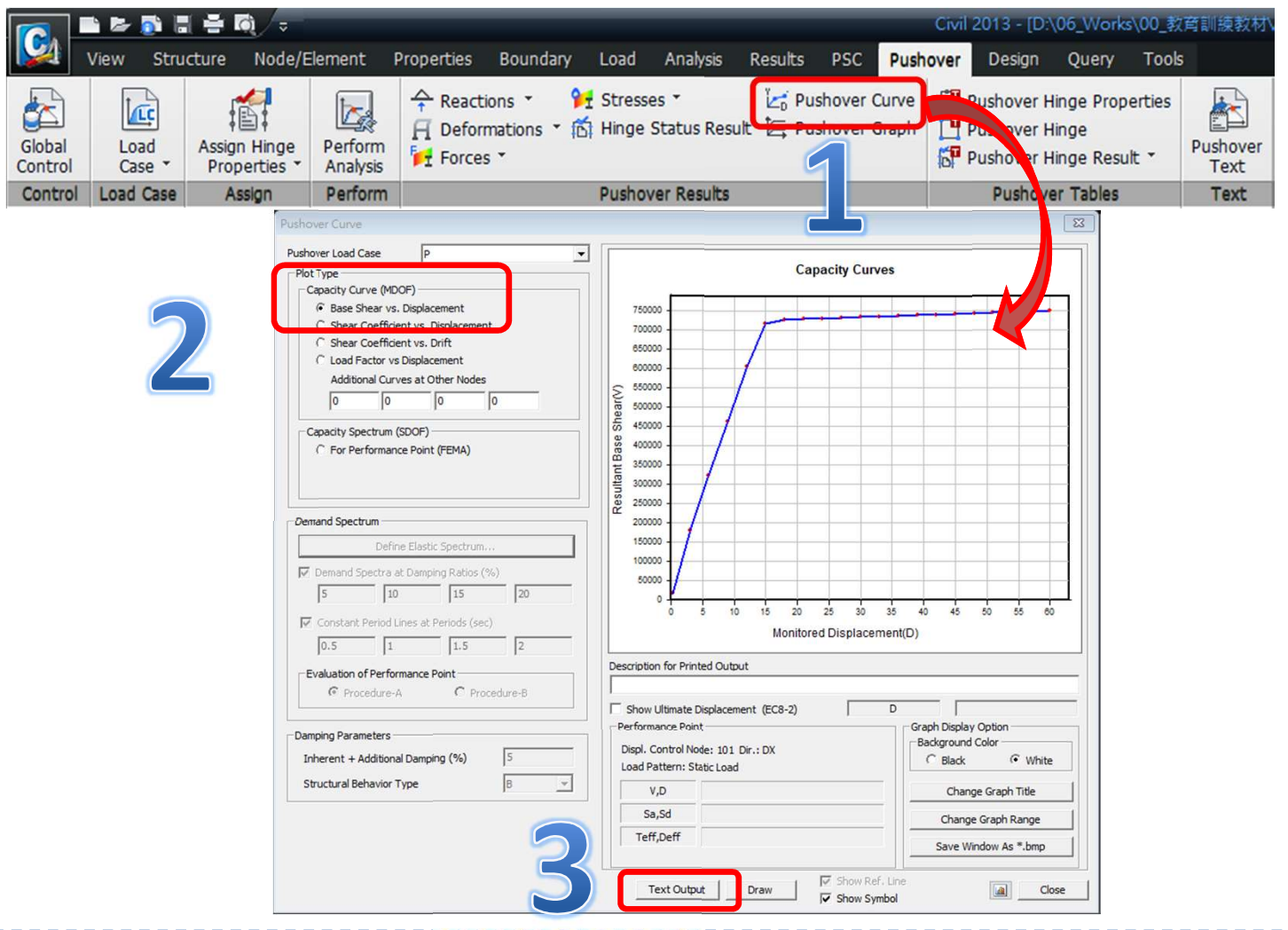

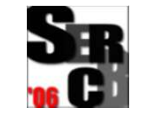

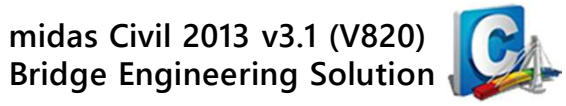

www.midasuser.com.tw

#### 🔎 midas Civil程式:匯出容量曲線 \*.MBFD檔

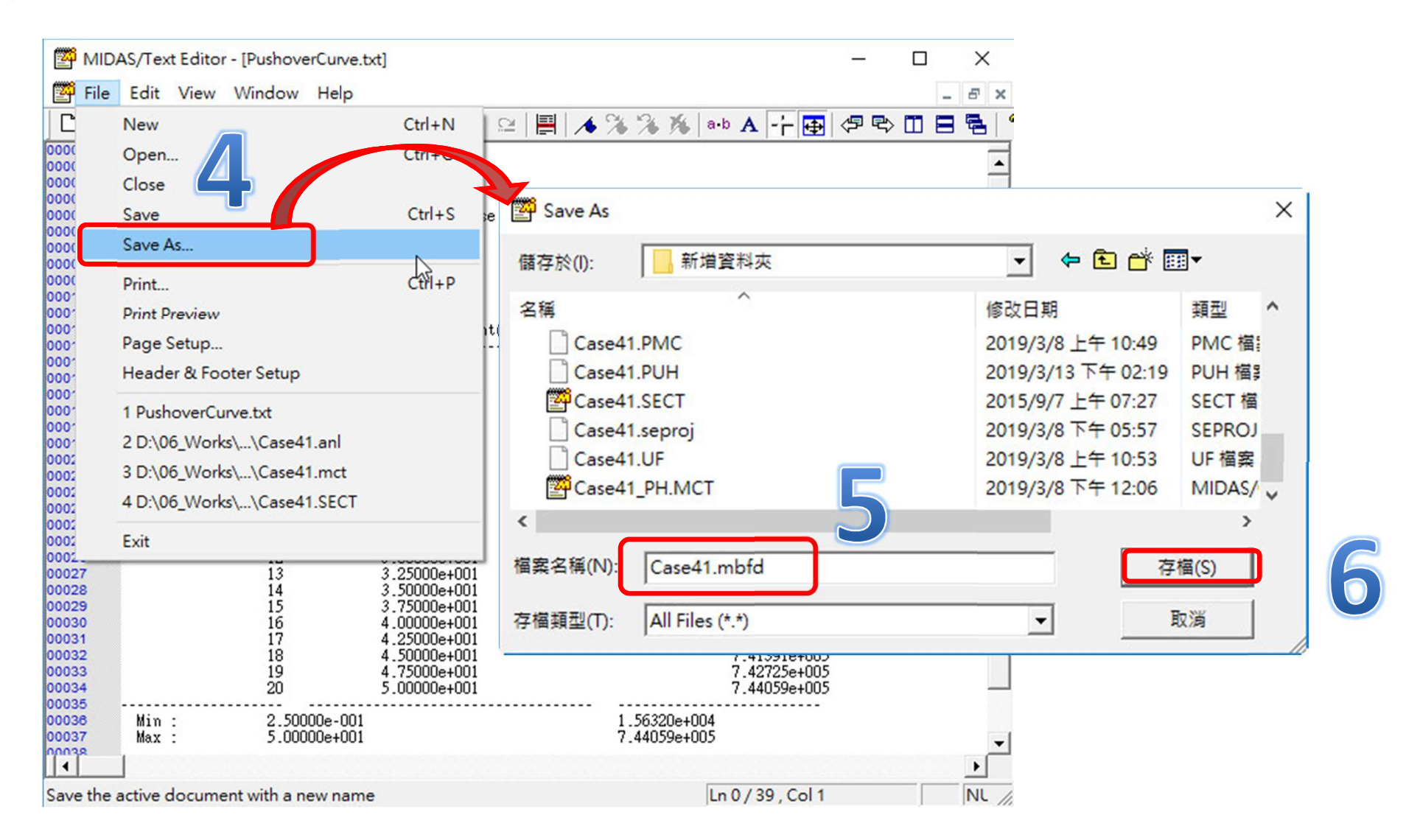

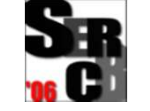

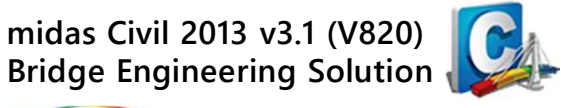

#### <u>ၞ</u> midas Civil程式:

執行 Pushover > Pushover Results > Pushover Curve 側推結果曲線 Capacity Spectrum (SDOF) > For Performance Point (FEMA)

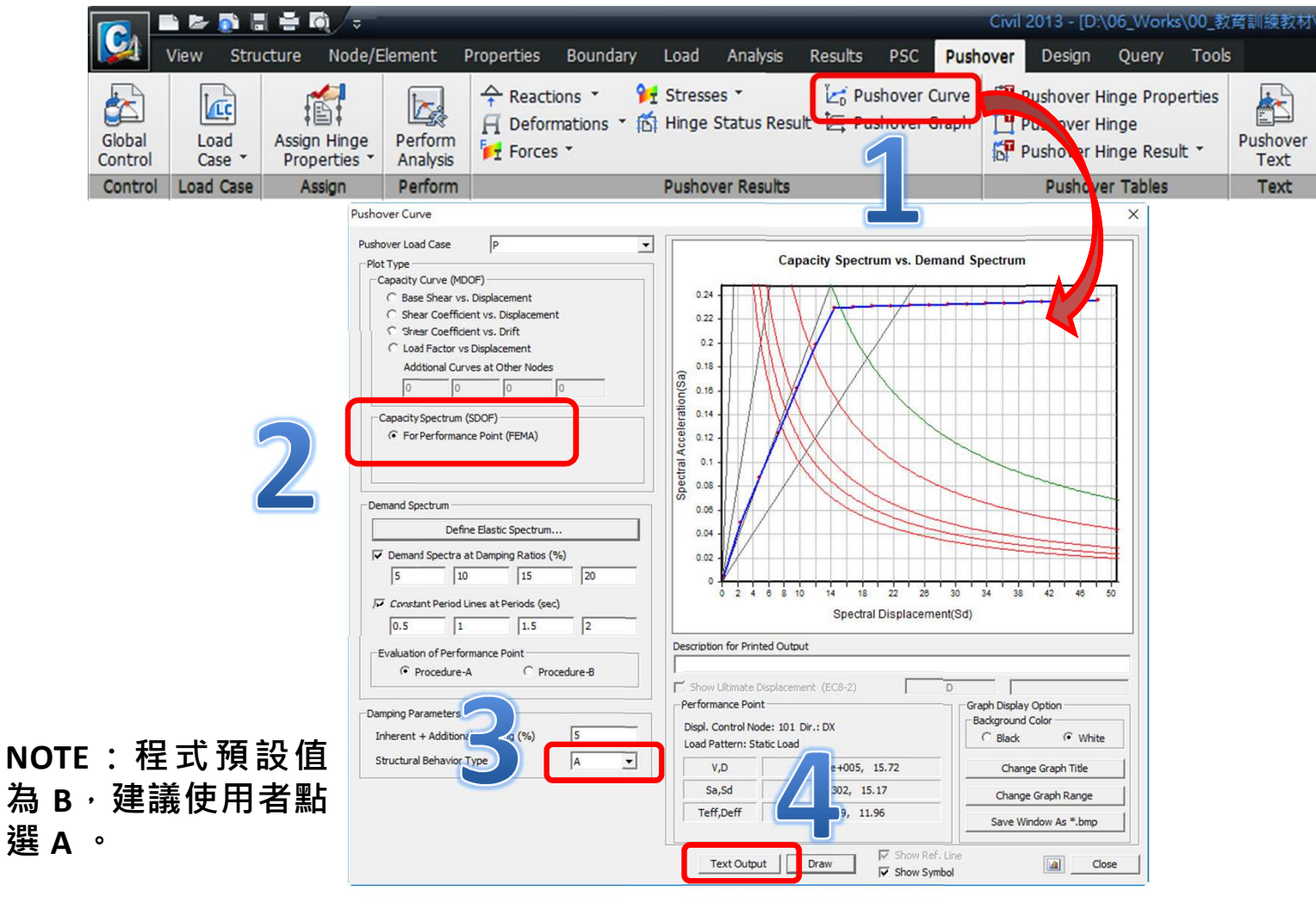

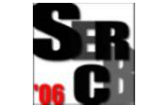

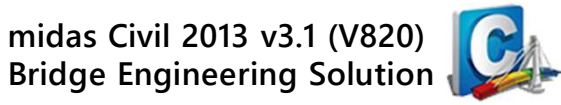

www.midasuser.com.tw

#### 🔎 midas Civil程式:匯出容量震譜 \*.MCSC檔

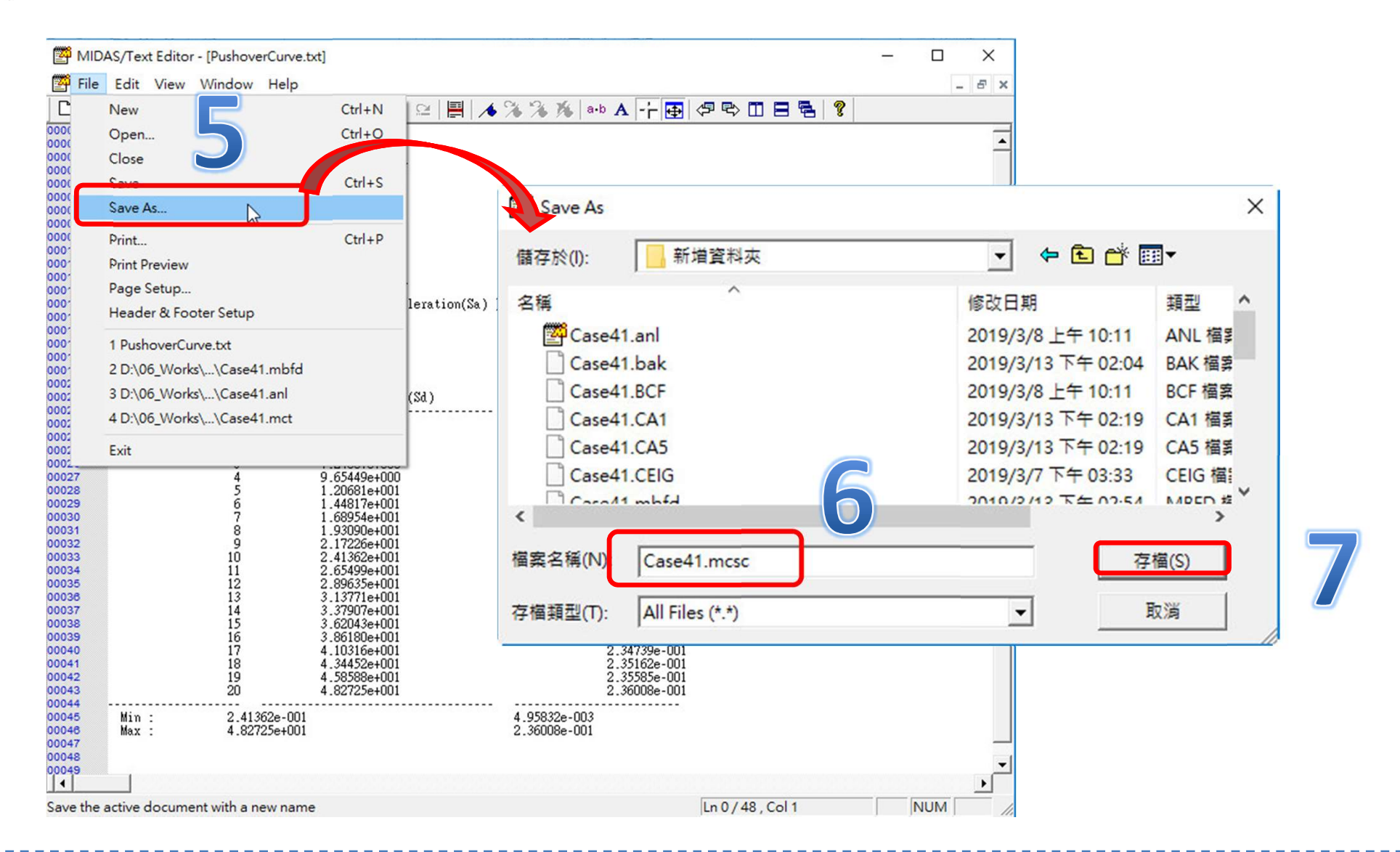

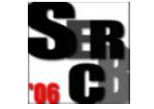

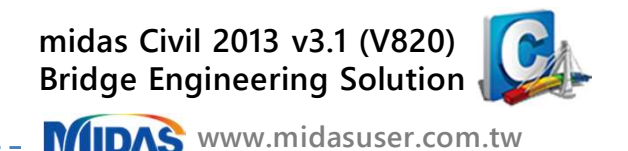

#### ຼ‱ midas Civil程式:

執行 Pushover > Pushover Tables > Pushover Hinge Result > Beam Summary 開啟梁單元塑鉸結果總表

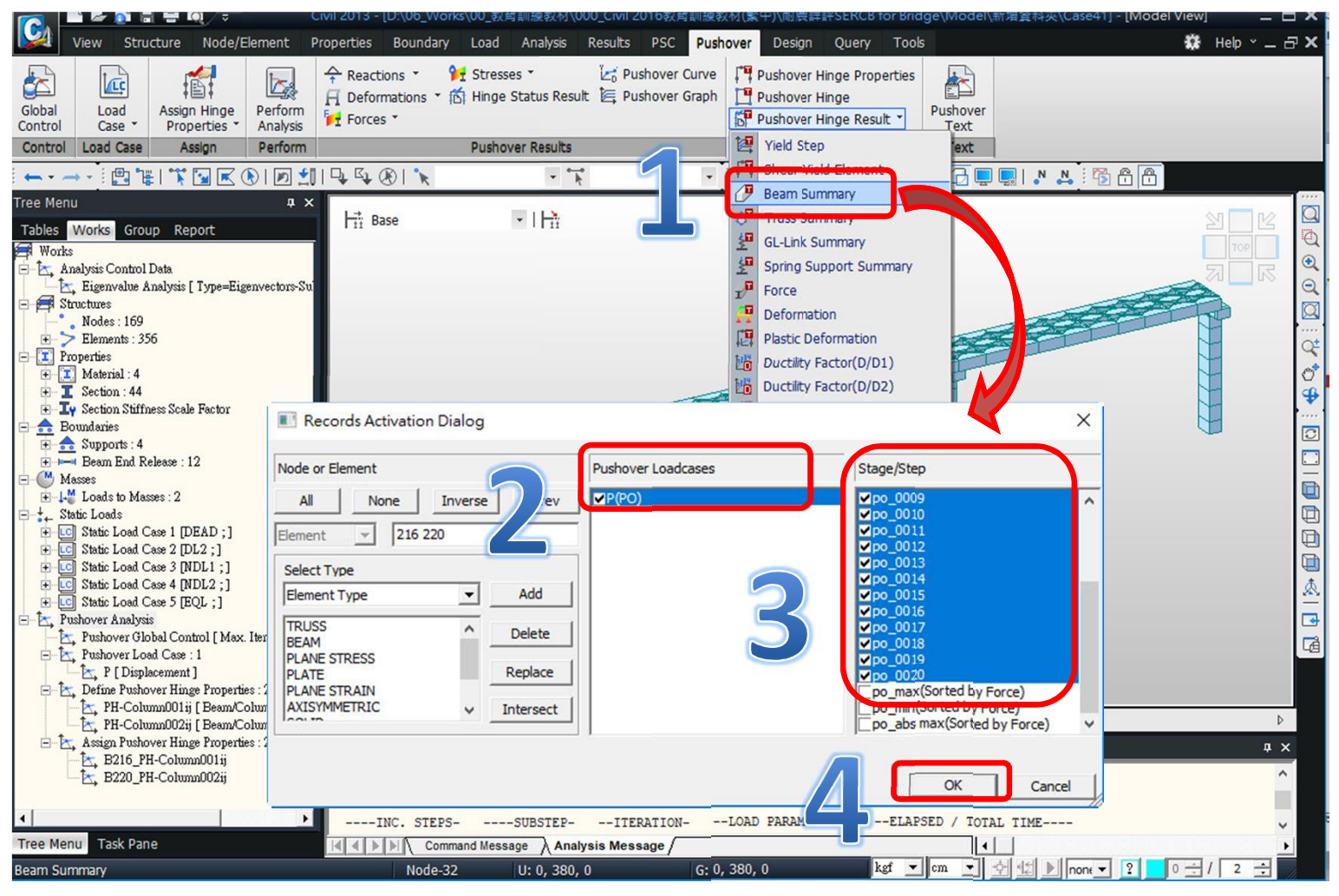

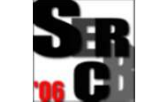

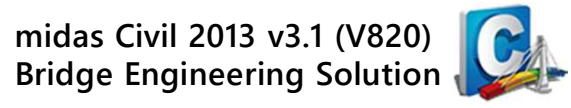

www.midasuser.com.tw

#### 🔎 midas Civil程式:選擇 Ry 表單並複製全部表格內容

|                                                                               | Сору                                                        |       | Hinge        | Pushover<br>Hinge Prop. | Load        | Step | Deform     | Force    | Plastic Deform | Initial Stiff | D/D1       | D/D2     |
|-------------------------------------------------------------------------------|-------------------------------------------------------------|-------|--------------|-------------------------|-------------|------|------------|----------|----------------|---------------|------------|----------|
|                                                                               | Find Ctrl+F                                                 |       |              | PH-Column001ij          | Р           | 1    | 1.246e-004 | 14674407 | 1.759e-005     | 12895678970   | 1.164e+000 | - 2      |
|                                                                               |                                                             |       |              | PH-Column001ij          | P           | 2    | 3.466e-004 | 25727986 | 2.396e-004     | 12895678970   | 3.239e+000 | -        |
|                                                                               | Sorting D                                                   | ialog | 6            | PH-Column001ij          | Р           | 3    | 5.686e-004 | 36781567 | 4.616e-004     | 12895678970   | 5.314e+000 | -        |
|                                                                               | Style Diplog                                                |       |              | PH-Column001ij          | P           | 4    | 7.905e-004 | 47835144 | 6.835e-004     | 12895678970   | 7.388e+000 | -        |
|                                                                               | Style Dial                                                  | og    |              | PH-Column001ij          | P           | 5    | 1.013e-003 | 58888725 | 9.055e-004     | 12895678970   | 9.463e+000 | -        |
|                                                                               | Show Graph                                                  |       |              | PH-Column001ij          | P           | 6    | 1.195e-003 | 67995757 | 1.088e-003     | 12895678970   | 1.117e+001 | <u>-</u> |
|                                                                               | Activate Records<br>Export to Excel<br>Dynamic Report Table |       |              | PH-Column001ij          | Р           | 7    | 1.198e-003 | 68114722 | 1.091e-003     | 12895678970   | 1.119e+001 | -        |
|                                                                               |                                                             |       |              | PH-Column001ij          | Р           | 8    | 1.200e-003 | 68233686 | 1.093e-003     | 12895678970   | 1.122e+001 | -        |
|                                                                               |                                                             |       |              | PH-Column001ij          | Р           | 9    | 1.203e-003 | 68352646 | 1.096e-003     | 12895678970   | 1.124e+001 | -        |
|                                                                               |                                                             |       |              | PH-Column001ij          | Р           | 10   | 1.205e-003 | 68471610 | 1.098e-003     | 12895678970   | 1.126e+001 | -        |
|                                                                               |                                                             |       |              | PH-Column001ij          | Р           | 11   | 1.207e-003 | 68590574 | 1.100e-003     | 12895678970   | 1.128e+001 | -        |
|                                                                               | M-Ineta                                                     | 216   | i-end        | PH-Column001ij          | Р           | 12   | 1.210e-003 | 68709538 | 1.103e-003     | 12895678970   | 1.131e+001 | -        |
|                                                                               | M-Theta                                                     | 216   | I-end        | PH-Column001ij          | Р           | 13   | 1.212e-003 | 68828494 | 1.105e-003     | 12895678970   | 1.133e+001 | -        |
|                                                                               | M-Theta                                                     | 216   | I-end        | PH-Column001ij          | P           | 14   | 1.215e-003 | 68947459 | 1.108e-003     | 12895678970   | 1.135e+001 | -        |
|                                                                               | M-Theta                                                     | 216   | I-end        | PH-Column001ij          | Р           | 15   | 1.217e-003 | 69066423 | 1.110e-003     | 12895678970   | 1.137e+001 | -        |
|                                                                               | M-Theta                                                     | 216   | I-end        | PH-Column001ij          | P           | 16   | 1.219e-003 | 69185387 | 1.112e-003     | 12895678970   | 1.140e+001 | -        |
|                                                                               | M-Theta                                                     | 216   | I-end        | PH-Column001ij          | P           | 17   | 1.222e-003 | 69304351 | 1.115e-003     | 12895678970   | 1.142e+001 | -        |
|                                                                               | M-Theta                                                     | 216   | I-end        | PH-Column001ij          | P           | 18   | 1.224e-003 | 69423307 | 1.117e-003     | 12895678970   | 1.144e+001 | -        |
|                                                                               | M-Theta                                                     | 216   | I-end        | PH-Column001ij          | P           | 19   | 1.226e-003 | 69542271 | 1.119e-003     | 12895678970   | 1.146e+001 | -        |
|                                                                               | M-Theta                                                     | 216   | I-end        | PH-Column001ij          | P           | 20   | 1.229e-003 | 69661235 | 1.122e-003     | 12895678970   | 1.148e+001 | -        |
|                                                                               | M-Theta                                                     | 216   | J-end        | PH-Column001ij          | P           | 1    | 1.550e-004 | 16483736 | 4.697e-005     | 13080284138   | 1.435e+000 | -        |
|                                                                               | M-Theta                                                     | 216   | J-end        | PH-Column001ij          | P           | 2    | 4.024e-004 | 28900470 | 2.944e-004     | 13080284138   | 3.726e+000 | -        |
|                                                                               | M-Theta                                                     | 216   | J-end        | PH-Column001ij          | P           | 3    | 6.498e-004 | 41317204 | 5.418e-004     | 13080284138   | 6.017e+000 | -        |
|                                                                               | M-Theta                                                     | 216   | J-end        | PH-Column001ij          | P           | 4    | 8.972e-004 | 53733941 | 7.892e-004     | 13080284138   | 8.307e+000 | -        |
|                                                                               | M-Theta                                                     | 216   | J-end        | PH-Column001ij          | Р           | 5    | 1.145e-003 | 66150675 | 1.037e-003     | 13080284138   | 1.060e+001 |          |
|                                                                               | M-Theta                                                     | 216   | L-e d        | 11H-Coli                | P           | 6    | 1 525e-003 | 76381500 | 1 417e-003     | 13080284138   | 1.412e+001 | •        |
| $   \cdot   \cdot   \cdot   \cdot   \cdot   \cdot   \cdot   \cdot   \cdot   $ |                                                             |       |              |                         |             |      |            |          |                |               |            |          |
| 4 M                                                                           | odel View                                                   | Pusho | over Hinge(E | Beam S an               | <b>v)</b> / |      |            |          |                |               |            | ⊳        |

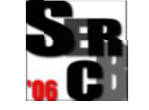

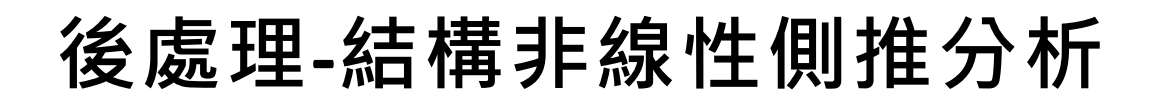

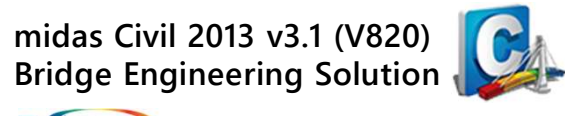

#### ┉ midas Civil程式:複製到記事本並輸入 Units:kgf-cm,另存為梁柱構 件塑鉸狀態資訊 \*.BCPH檔

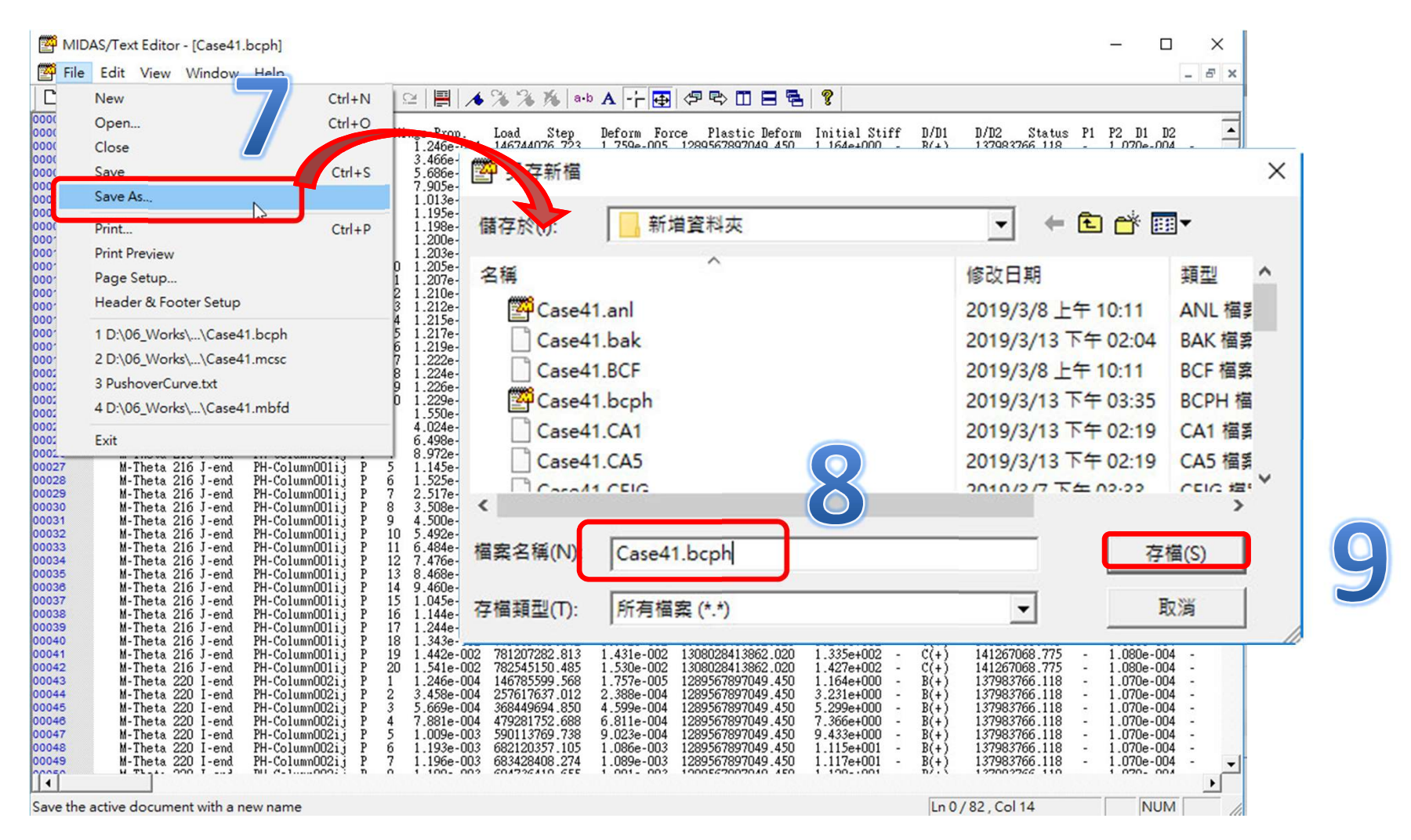

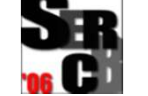

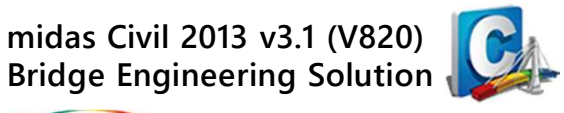

#### 

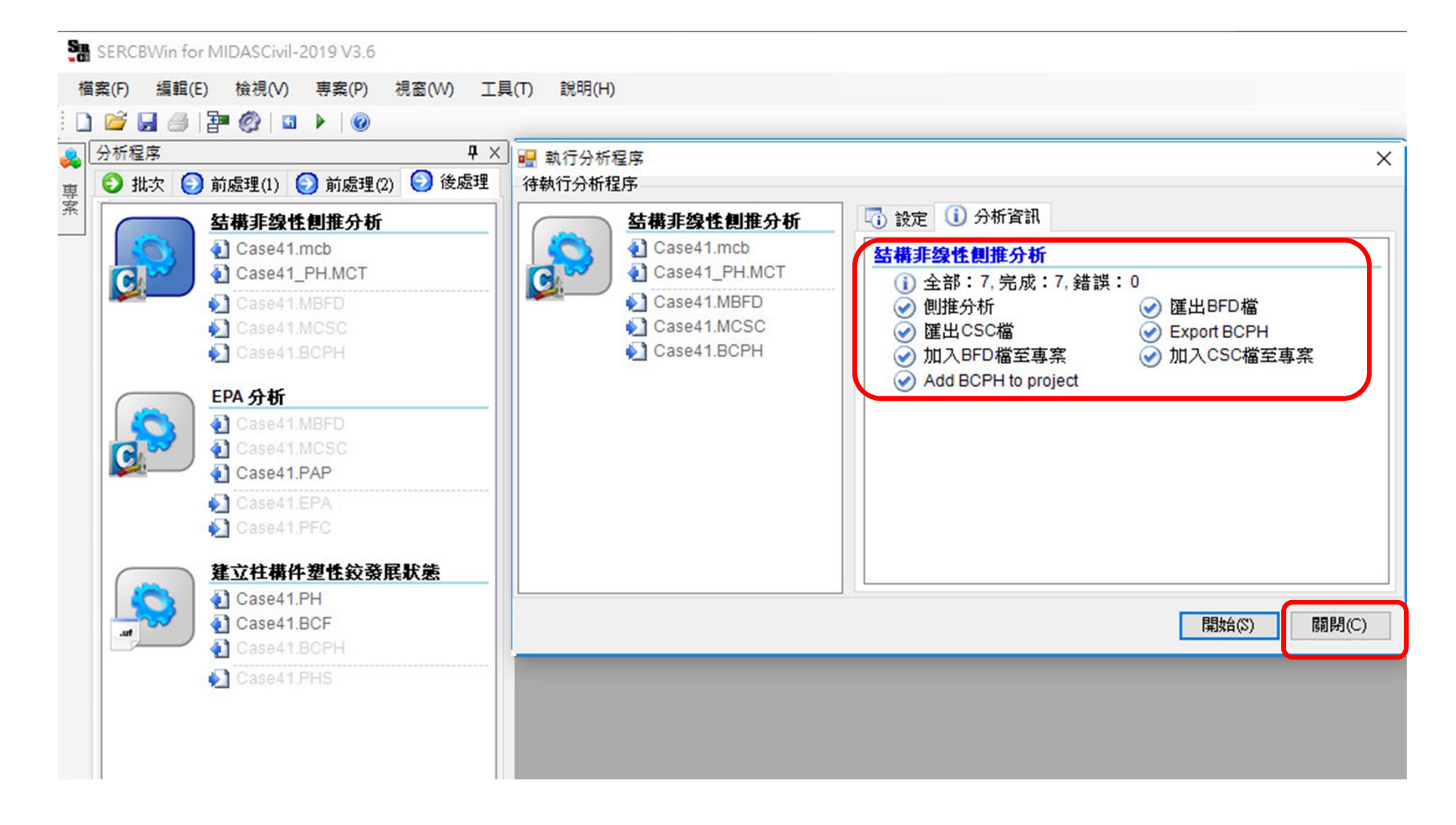

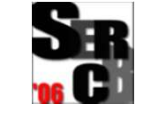

後處理-EPA分析

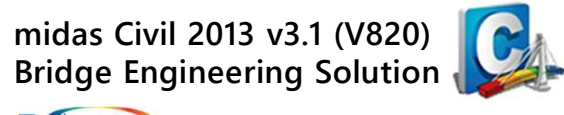

#### ▶ 點選專案列表的\*.PAP檔,開啟PAP編輯器輸入工址資料。 輸入完畢存檔,關閉PAP編輯器視窗。

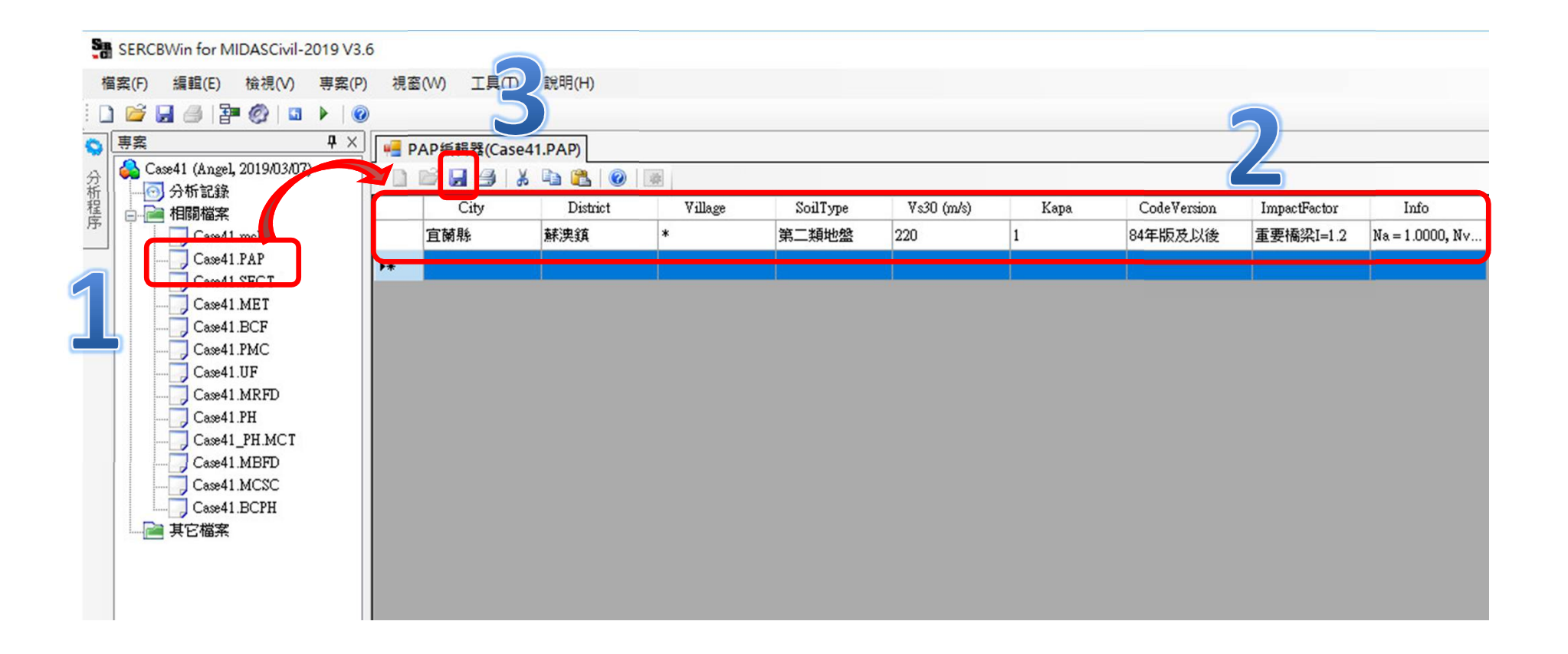

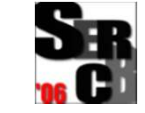

後處理-EPA分析

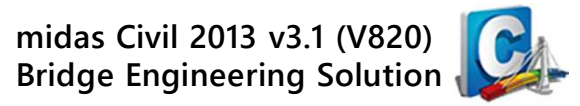

#### 🔎 執行後處理-EPA分析

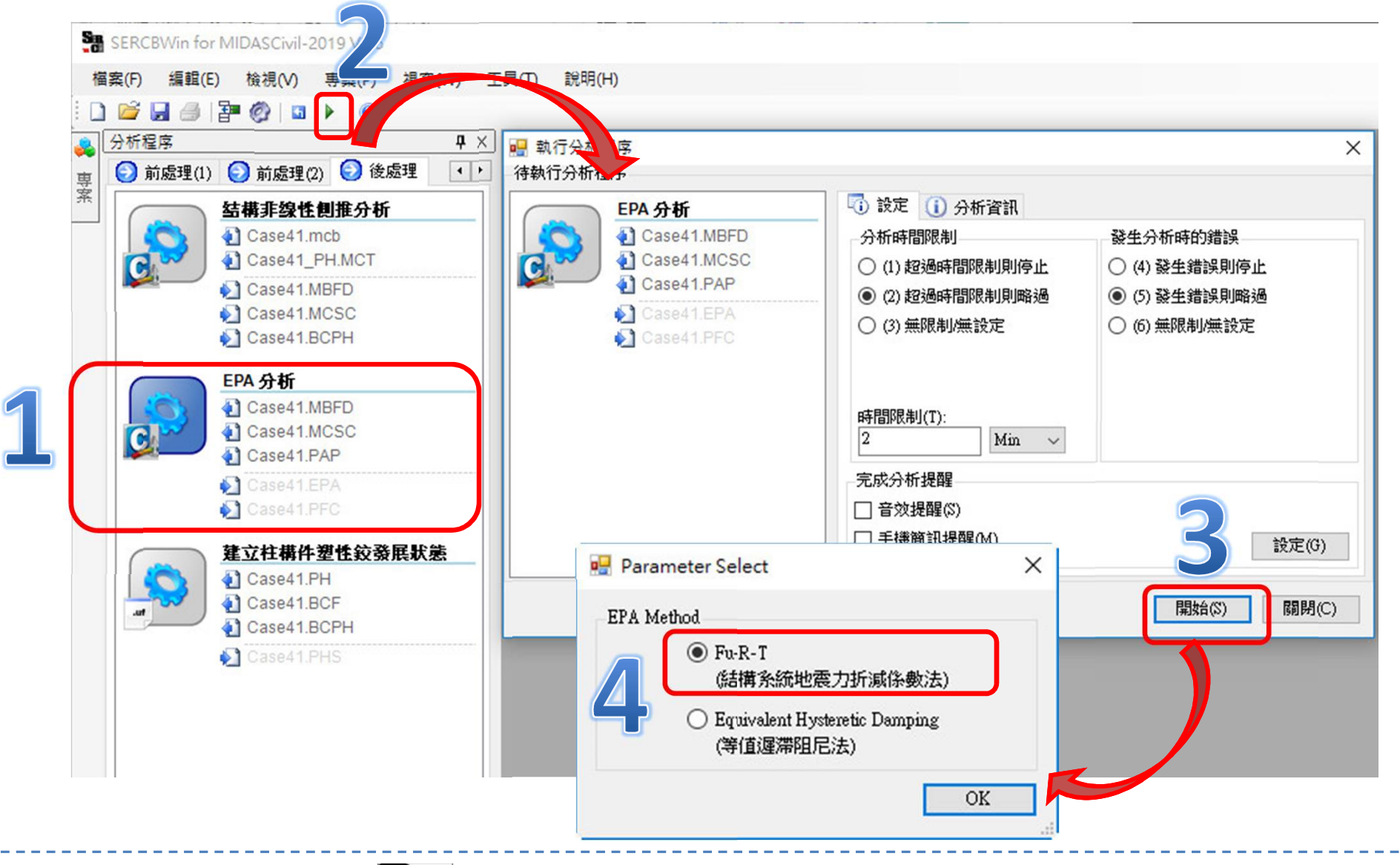

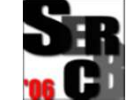

後處理-EPA分析

midas Civil 2013 v3.1 (V820) Bridge Engineering Solution

MIDAS www.midasuser.com.tw

#### 建立資料完成 · 關閉執行分析程序 ·

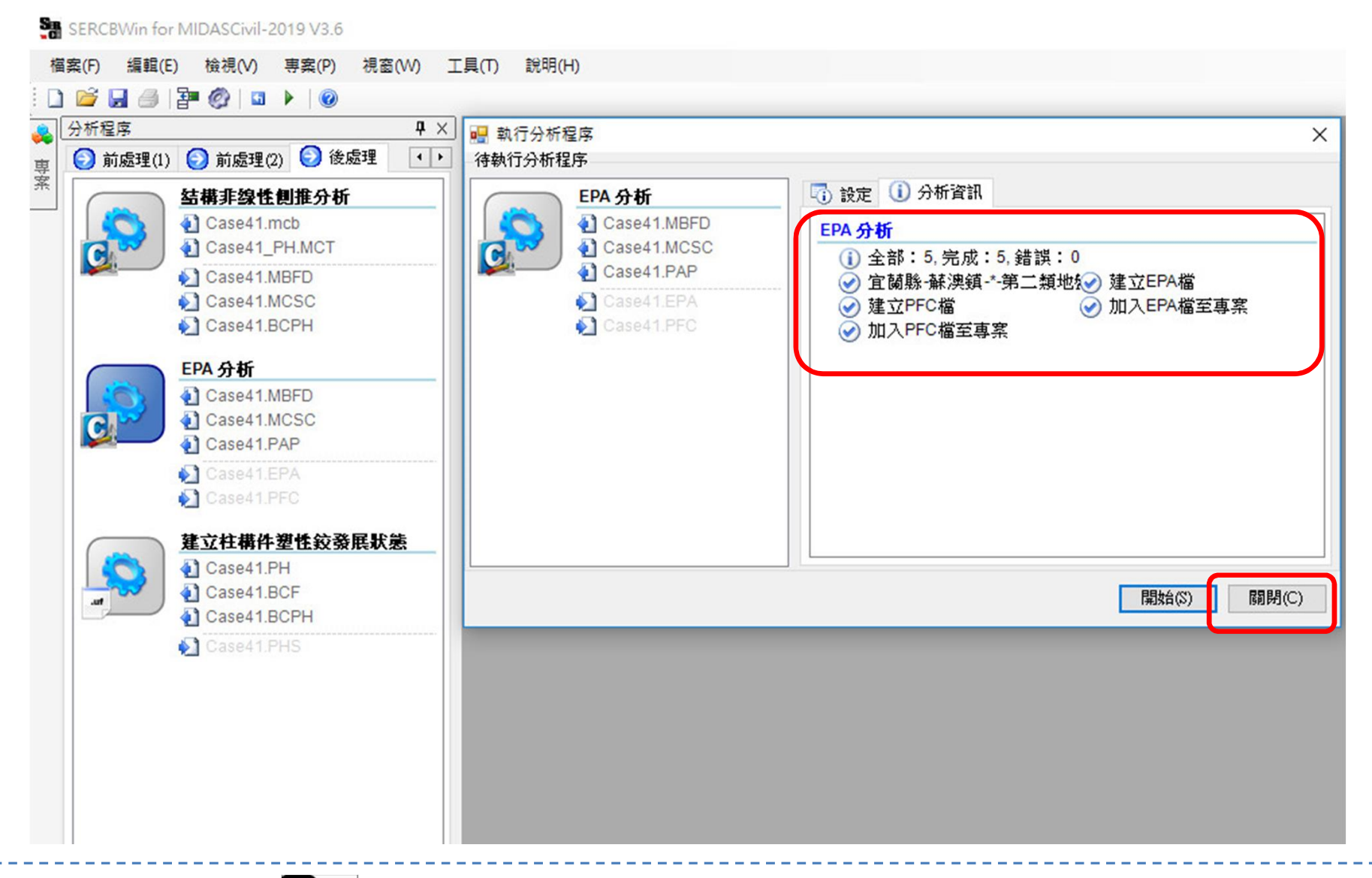

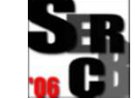

後處理-EPA分析

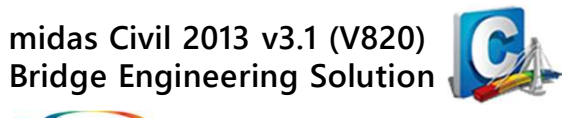

www.midasuser.com.tw

#### 🔎 檢視EPA檔:側力-位移曲線及其他資料。

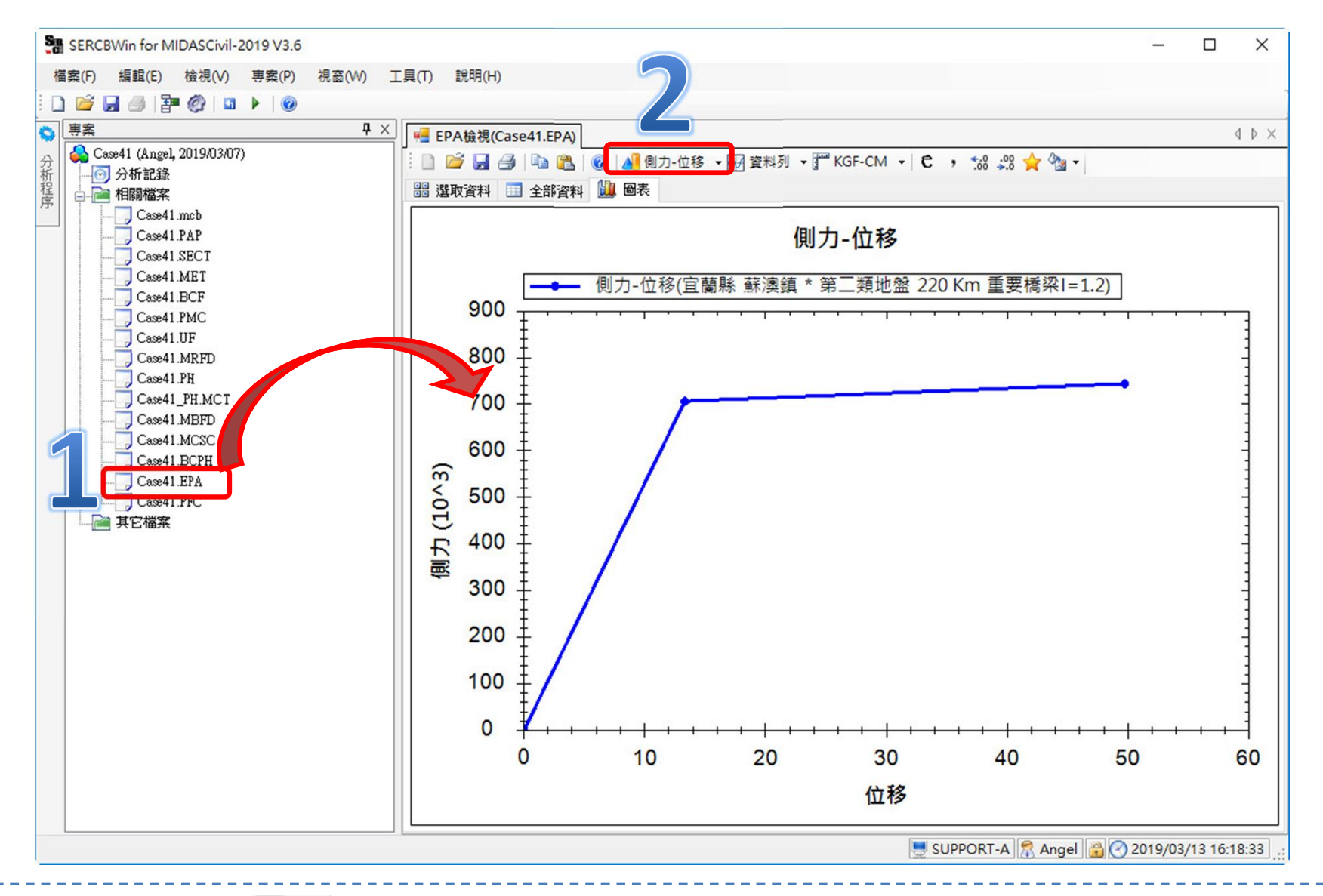

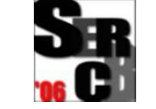

後處理-EPA分析

midas Civil 2013 v3.1 (V820) Bridge Engineering Solution

**MIDAS** www.midasuser.com.tw

#### 🔎 檢視PFC檔:性能檢核及其資料。

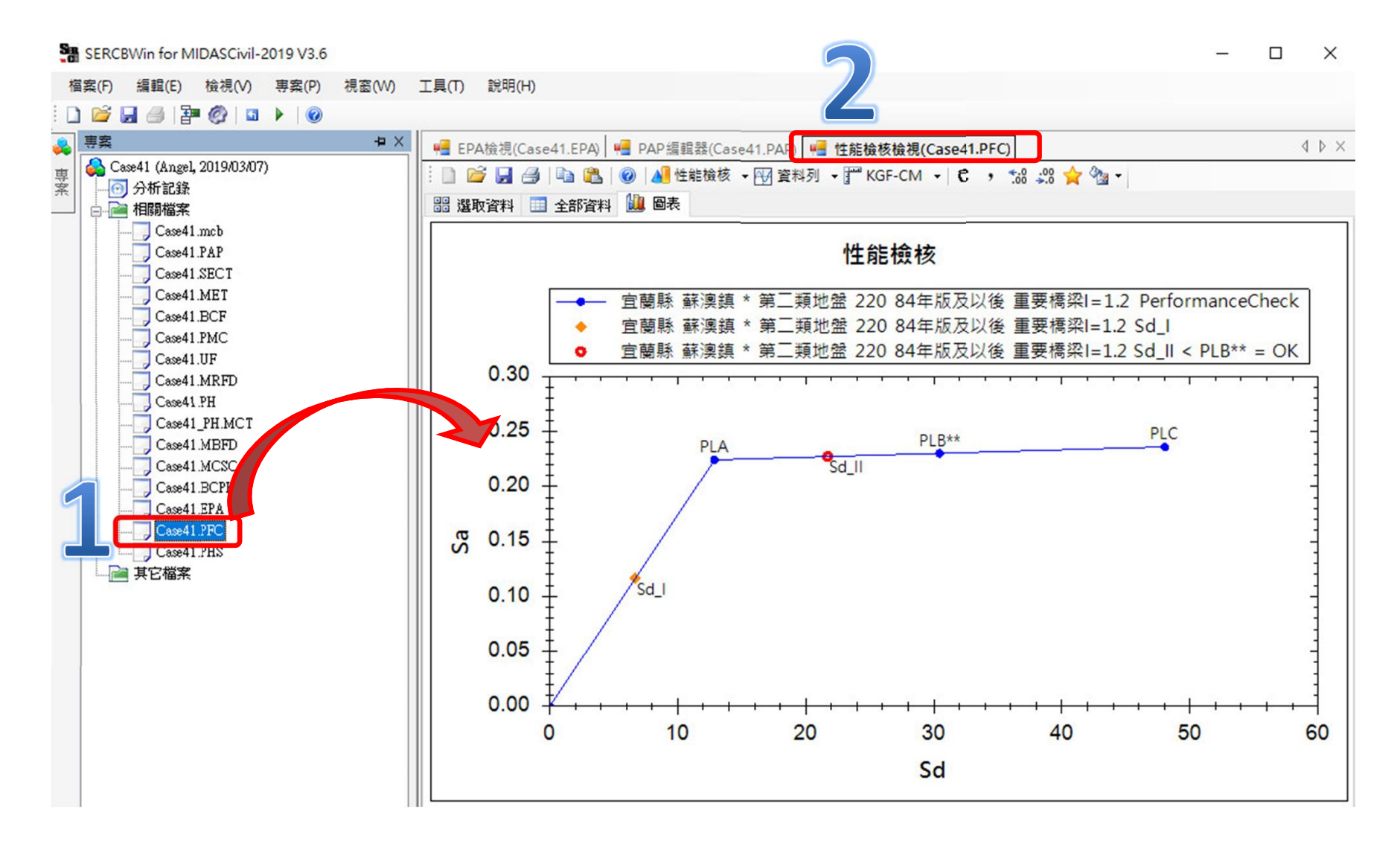

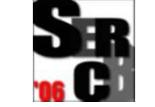

後處理-建立柱構件塑鉸發展狀態

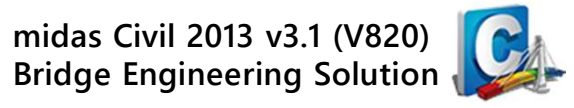

#### ፆᅖ 執行後處理-建立柱構件塑鉸發展狀態 (\*.PHS 檔)

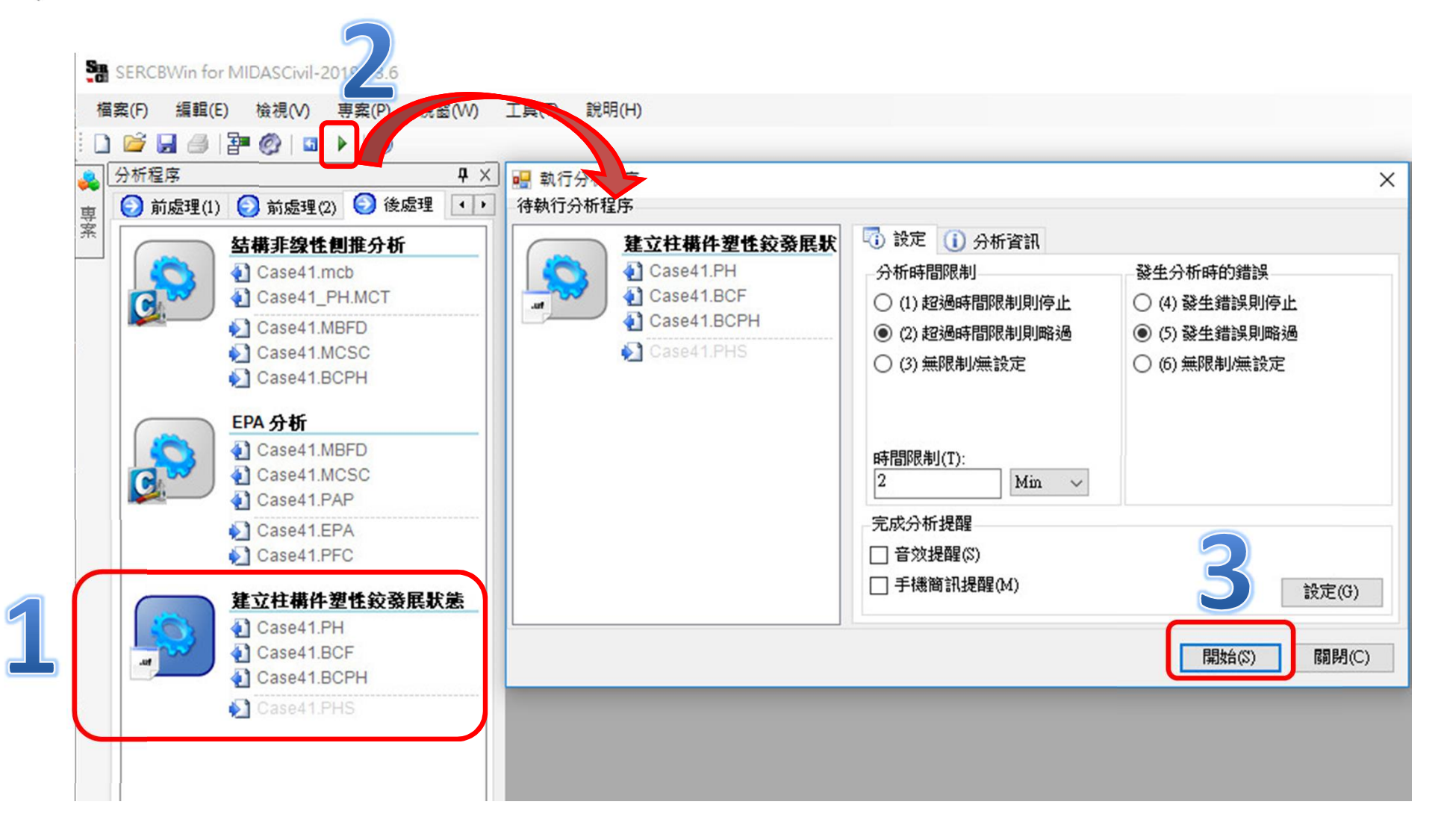

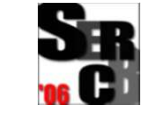

後處理-建立柱構件塑鉸發展狀態

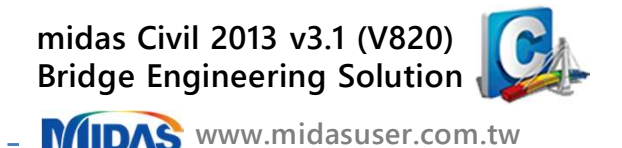

🔎 建立柱構件塑鉸發展狀態檔 (\*.PHS) 完成 · 關閉執行分析程序 ·

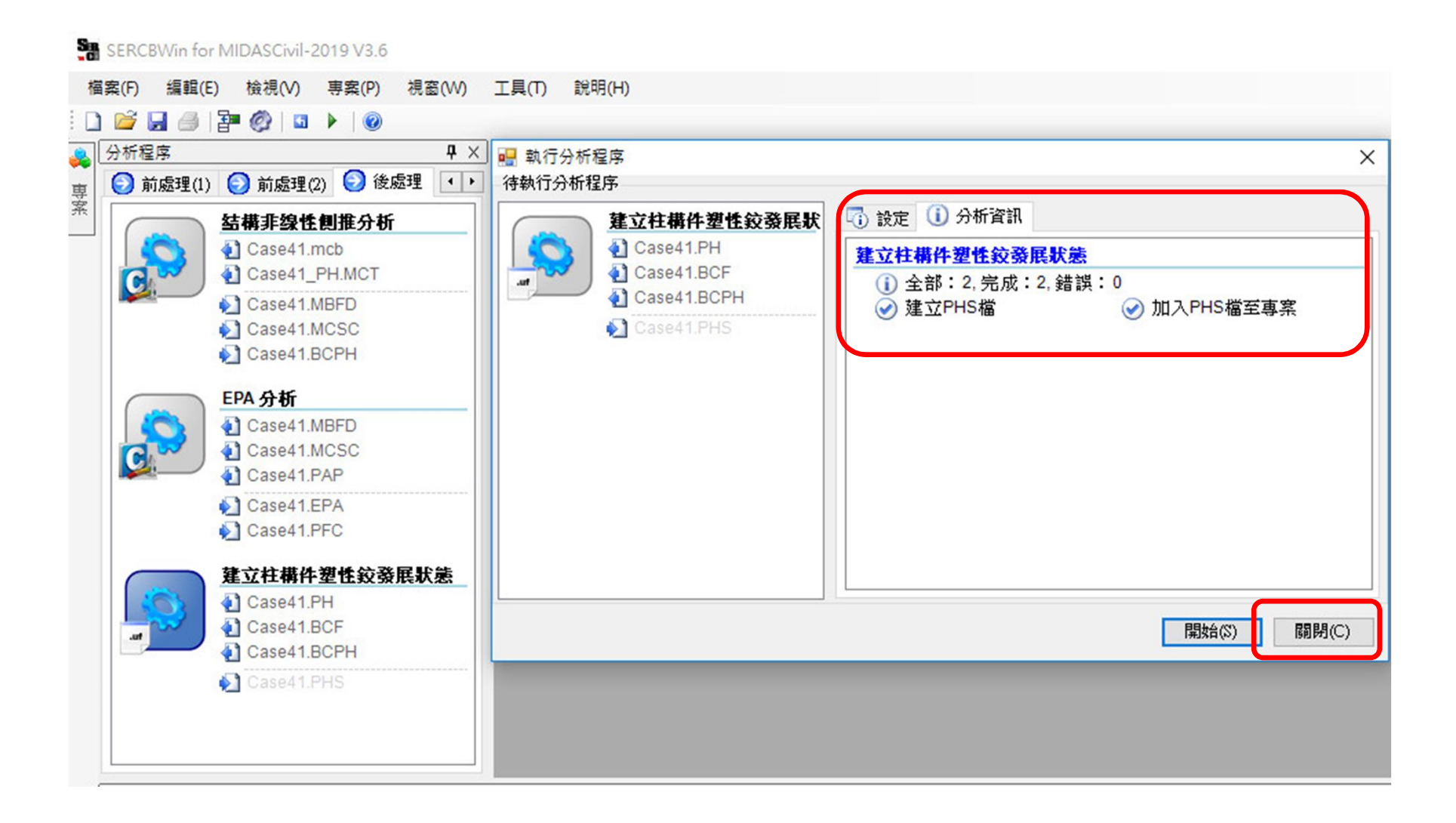

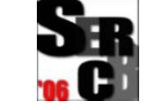

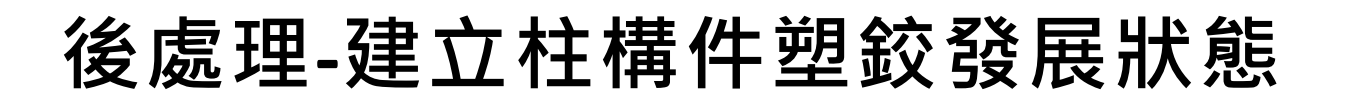

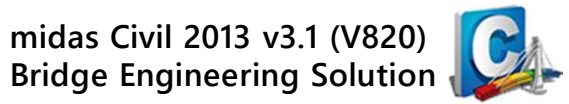

#### 🔎 檢視PHS檔:構件塑鉸發展結果 •

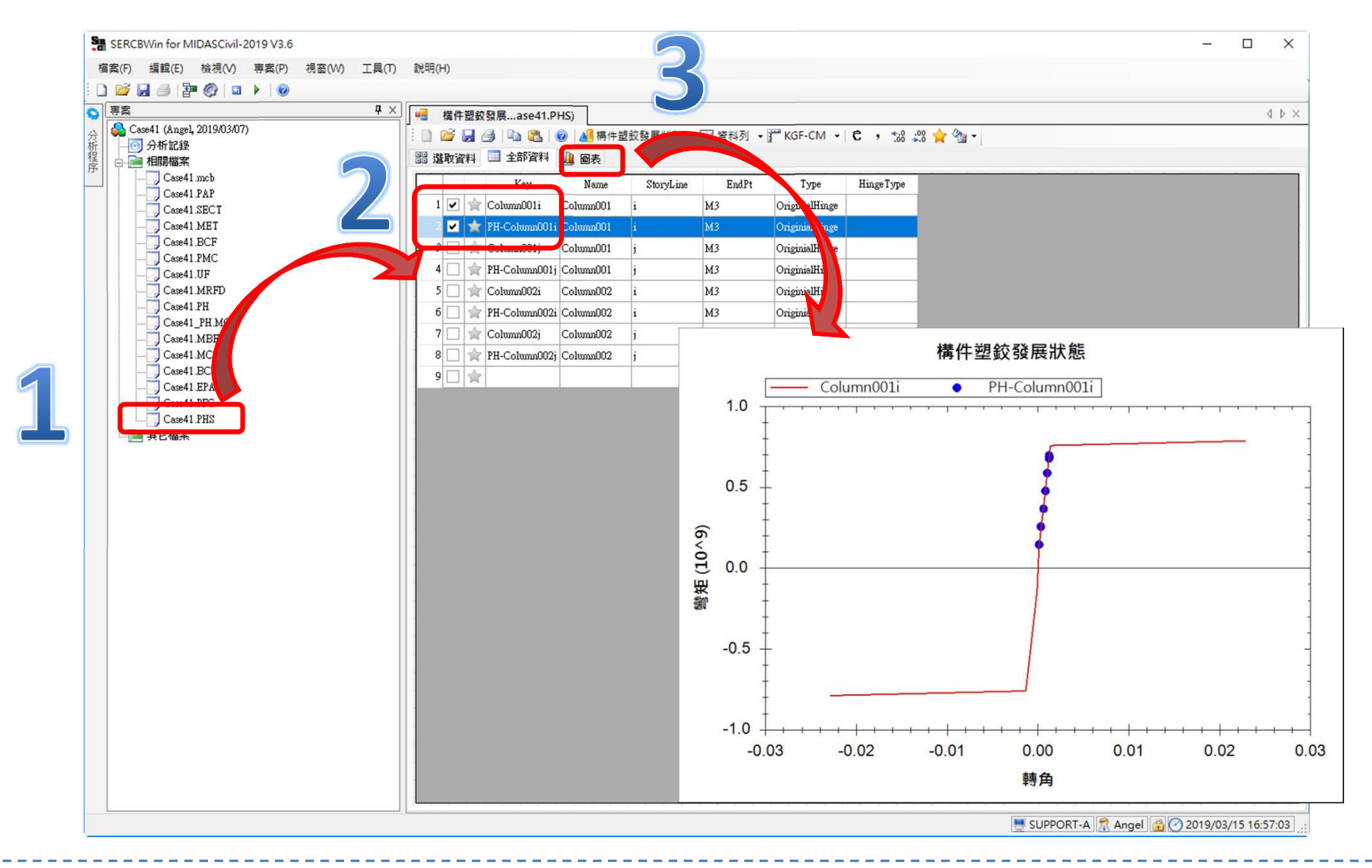

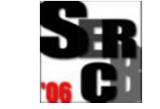